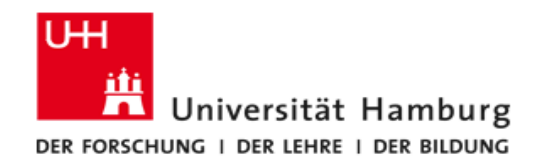

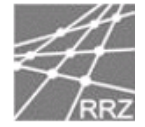

# **Anleitung IMAP Konfiguration E-Mail-Client Mailhost**

Diese Anleitung richtet sich an alle Mitarbeiterinnen und Mitarbeiter die ihr E-Mail-Konto auf dem Mail-Server (Mailhost) der Universität Hamburg haben.

In der folgenden Anleitung wird Schritt für Schritt die Einrichtung der meist genutzten E-Mail-Clients erklärt.

Wir beschreiben kurz, anhand von Screenshot's, die zu verwendenden Einstellungen für MS Outlook 2003, 2007, 2010, 2013, 2016, Thunderbird 2.x und 3.x sowie für Apple die Programme Apple Mail (Mail) und Entourage.

Zusätzlich gibt es noch Hinweise für die Besitzer von Handys und SMARTPHONES

#### Inhaltsverzeichnis:

| 1  |
|----|
| 2  |
| 6  |
| 11 |
| 15 |
| 19 |
| 23 |
| 28 |
| 34 |
| 37 |
| 39 |
| 39 |
|    |

Bei Fragen wenden Sie sich bitte an die Serviceline des Regionalen Rechenzentrums unter Telefon: +49 40 42838 7790 E-Mail: rrz.serviceline@rrz.uni-hamburg.de

> Version 4.4 vom 12.06.2017 Author: RRZ/ZD/POSTMASTER

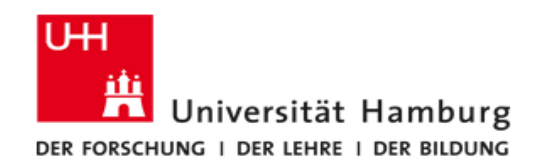

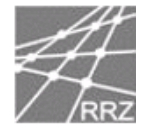

## **MS-Outlook 2003**

Bitte klicken sie nach dem Start der Installation auf "Weiter".

| Outlook 2003-Start |                                                                                                    | <b>— X</b> |
|--------------------|----------------------------------------------------------------------------------------------------|------------|
|                    | Outlook 2003-Start                                                                                         |            |
|                    | Willkommen beim Outlook 2003-Start-Assistenten, der<br>Sie durch die Konfiguration von Outlook 2003 führt. |            |
|                    |                                                                                                    |            |
|                    |                                                                                                    |            |
|                    | < Zurück Weiter > Abbre                                                                                    | echen      |

Bitte klicken sie auf "Ja" und dann erneut auf "Weiter".

| E-Mail-Konten                                                                                                    | Konto konfigurieren                                                                                                    | <b>-</b> ×- |
|----------------------------------------------------------------------------------------------------|----------------------------------------------------------------------------------------------------|-------------|
| Sie können Outlook zur Verbindung mit einem Microsoft Exchange Server, einem<br>Internet-Mailserver oder einem anderen Mailserver konfigurieren. Möchten Sie ein<br>E-Mail-Konto konfigurieren? | E-Mail-Konten                                                                                                    | ×           |
| © Nein                                                                                                    | Sie können Outlook zur Verbindung mit einem Microsoft Exchange Server, einem<br>Internet-Mailserver oder einem anderen Mailserver konfigurieren. Möchten Sie ein<br>E-Mail-Konto konfigurieren? |             |
|                                                                                                    | © Nein                                                                                                    |             |
|                                                                                                    |                                                                                                    |             |
|                                                                                                    | Zurück Weiter > 1                                                                                                    | Abbrechen   |

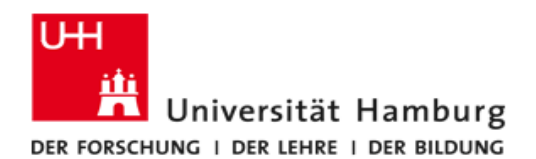

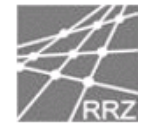

Wählen Sie nun den Server-Typ aus, wir empfehlen IMAP, da dann die Mails auf unserem Server verbleiben und automatisch durch unsere Datensicherung gesichert werden.

| E-Mail-Konten                                                                                                    | <b>—</b> × <b>—</b> |
|----------------------------------------------------------------------------------------------------|---------------------|
| <b>Servertyp</b><br>Wählen Sie den Servertyp, mit dem Ihr neues E-Mail-Konto arbeitet.                                                             | ž                   |
| Microsoft Exchange Server                                                                                                    |                     |
| Es wird eine Verbindung zu einem Exchange Server hergestellt, um E-Mail zu<br>lesen, auf Öffentliche Ordner zuzugreifen und Dokumente freizugeben. |                     |
| 🔘 РОРЗ                                                                                                    |                     |
| Es wird eine Verbindung zu einem POP3-Mailserver hergestellt, um E-Mail zu<br>downloaden.                                                          |                     |
| IMAP                                                                                                    |                     |
| Es wird eine Verbindung zu einem IMAP-Mailserver hergestellt, um E-Mail zu<br>downloaden und Postfachordner zu synchronisieren.                    |                     |
| © HTTP                                                                                                    |                     |
| Es wird eine Verbindung zu einem HTTP-Mailserver wie Hotmail hergestellt, um<br>E-Mail zu downloaden und Postfachordner zu synchronisieren.        |                     |
| Zusätzliche Servertypen                                                                                                    |                     |
| Es wird eine Verbindung zu einem Mailserver einer anderen Arbeitsgruppe oder<br>eines Drittanbieters hergestellt.                                  |                     |
|                                                                                                    |                     |
|                                                                                                    |                     |
| < Zurück Weiter >                                                                                                    | Abbrechen           |

Bitte geben Sie Ihren Namen, Ihre E-Mail-Adresse, Ihren Benutzernamen und Ihr Kennwort sowie die Serverinformationen ein und klicken dann auf "Weitere Einstellungen".

**INFO:** Als Posteingangs- und Postausgangsserver (SMTP) wählen Sie bitte mailhost.uni-hamburg.de.

| E-Mail-Konten                                                                                                    |                                         |                            |                       | ×      |
|----------------------------------------------------------------------------------------------------|-----------------------------------------|----------------------------|-----------------------|--------|
| Internet-E-Mail-Einstellungen (IMAP)           Alle Einstellungen auf dieser Seite sind nötig, damit Ihr Konto richtig funktioniert. |                                         |                            | 苶                     |        |
| Benutzerinfor                                                                                                    | mationen                                | Serverinformationen        |                       |        |
| Ihr Name:                                                                                                    | Tina Musterfrau                         | Posteingangsserver (IMAP): | mailhost.uni-hamburg  |        |
| E-Mail-Adresse:                                                                                                    | tina.musterfrau@uni-ham                 | Postausgangsserver (SMTP): | mailhost.uni-hamburg  |        |
| Anmeldeinforr                                                                                                    | nationen                                |                            |                       |        |
| Benutzername:                                                                                                    | rzhz008                                 |                            |                       |        |
| Kennwort:                                                                                                    | ******                                  |                            |                       |        |
|                                                                                                    | Kennwort speichern                      |                            |                       |        |
| Anmeldung du Kennwortaut                                                                                                    | urch gesicherte<br>nentifizierung (SPA) |                            | Veitere Einstellungen |        |
|                                                                                                    |                                         |                            |                       |        |
|                                                                                                    |                                         | < Zurück                   | Weiter > Abb          | rechen |

Universität Hamburg RRZ ~ Schlüterstraße 70 ~ 20146 Hamburg

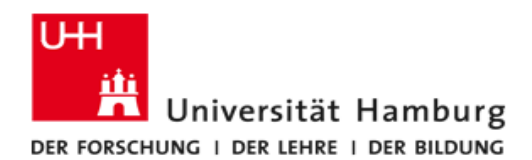

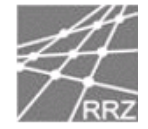

Bitte klicken Sie auf "Erweitert" und setzen dann das **Häkchen** vor "Server erfordert eine verschlüsselte Verbindung" und wählen als **Port 993**. Für den Postausgangsserver wählen Sie bitte als Verschlüsselung **TLS** mit der **Port 25**.

| Internet-E-Mail-Einstellungen                         |
|-------------------------------------------------------|
| Allgemein Postausgangsserver Verbindung Erweitert     |
| Serveranschlussnummern                                |
| Posteingangsserver (IMAP): 993 Standard verwenden     |
| Server erfordert eine verschlüsselte Verbindung (SSL) |
| Postausgangsserver (SMTP): 25                         |
| Server erfordert eine verschlüsselte Verbindung (SSL) |
| Servertimeout                                         |
| Kurz –                                                |
| Ordner                                                |
| Stammordnerpfad:                                      |
|                                                       |
|                                                       |
|                                                       |
|                                                       |
|                                                       |
|                                                       |
| OK Abbrechen                                          |

Bitte setzen sie das Häkchen vor "Der Postausgangsserver (SMTP) erfordert Authentifizierung. Wenn sie nur ein Postfach auf dem Mailhost haben, klicken sie bitte vor "Gleiche Einstellungen wie für den Postausgangsserver verwenden" und dann auf "OK".

| Internet-E-Mail-Einstellungen                                 | ×    |
|---------------------------------------------------------------|------|
| Allgemein Postausgangsserver Verbindung Erweitert             |      |
| V Der Postausgangsserver (SMTP) erfordert Authentifizierung   |      |
| Gleiche Einstellungen wie für Posteingangsserver verwenden    | den  |
| C Anmelden mit                                                |      |
| Benutzername:                                                 |      |
| Kennwort:                                                     |      |
| ✓ Kennwort speichern                                          |      |
| Anmeldung durch gesicherte<br>Kennwortauthentifizierung (SPA) |      |
|                                                               |      |
|                                                               |      |
|                                                               |      |
|                                                               |      |
|                                                               |      |
|                                                               |      |
| OK Abbre                                                      | chen |

Universität Hamburg RRZ ~ Schlüterstraße 70 ~ 20146 Hamburg 4 / 39

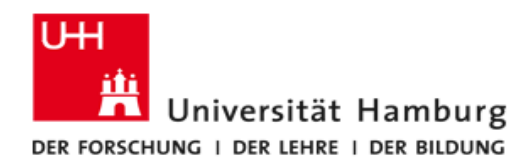

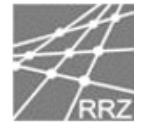

#### Jetzt noch einmal auf weiter klicken.

| E-Mail-Konten                 |                                                           |                                   |                       | ×       |
|-------------------------------|-----------------------------------------------------------|-----------------------------------|-----------------------|---------|
| Internet-E-M<br>Alle Einstell | ail-Einstellungen (IMAP)<br>ungen auf dieser Seite sind n | ötig, damit Ihr Konto richtig fun | ktioniert.            | ×       |
| Benutzerinfor                 | nationen                                                  | Serverinformationen               |                       |         |
| Ihr Name:                     | Tina Musterfrau                                           | Posteingangsserver (IMAP):        | mailhost.uni-hamburg. |         |
| E-Mail-Adresse:               | tina.musterfrau@uni-hamb                                  | Postausgangsserver (SMTP):        | mailhost.uni-hamburg. |         |
| Anmeldeinforr                 | nationen                                                  |                                   |                       |         |
| Benutzername:                 | rzhv008                                                   |                                   |                       |         |
| Kennwort:                     | ******                                                    |                                   |                       |         |
|                               | Kennwort speichern                                        |                                   |                       |         |
| Anmeldung du Kennwortaut      | urch gesicherte<br>nentifizierung (SPA)                   | W                                 | /eitere Einstellungen |         |
|                               |                                                           | < Zurück                          | Weiter > Ab           | brechen |

Und im letzten Fenster auf "Fertig stellen" klicken, danach sind die Änderungen wirksam.

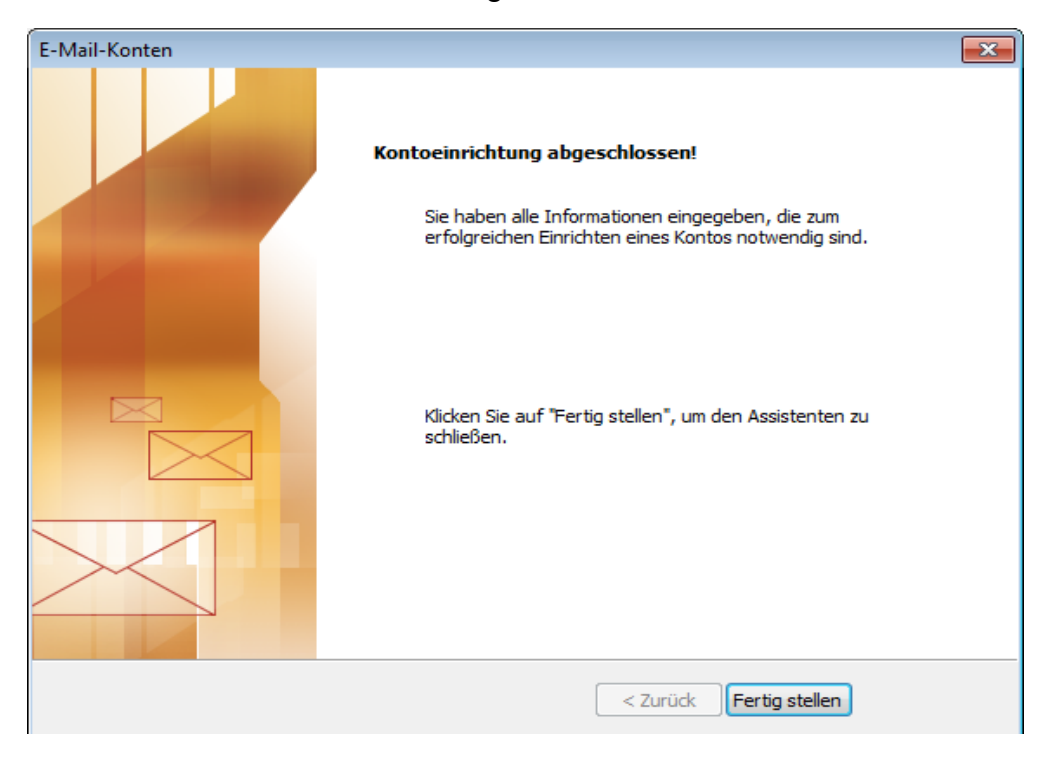

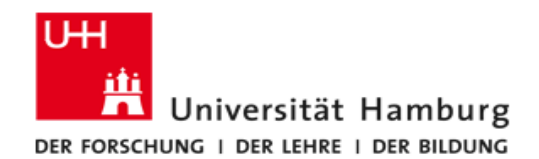

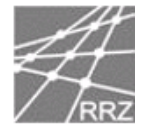

### **MS-Outlook 2007**

Bitte klicken sie nach dem Start der Installation auf "Weiter".

| Outlook 2007-Start |                                                                                                    |
|--------------------|----------------------------------------------------------------------------------------------------|
|                    | Outlook 2007-Start                                                                                         |
|                    | Willkommen beim Outlook 2007-Start-Assistenten, der Sie durch die Konfiguration von<br>Outlook 2007 führt. |
|                    | < Zurück Weiter > Abbrechen                                                                                |

Wählen sie "Ja" und klicken dann noch einmal auf "Weiter".

| Konto konfigurieren                                                                                                    | ×         |
|----------------------------------------------------------------------------------------------------|-----------|
| E-Mail-Konten                                                                                                    | ×         |
| Sie können Outlook für Verbindungen mit einem Internet-E-Mail-Server, Microsoft<br>Exchange oder einem anderen E-Mail-Server konfigurieren. Möchten Sie ein<br>E-Mail-Konto konfigurieren? |           |
| ) Ja                                                                                                    |           |
| 🔘 Nein                                                                                                    |           |
|                                                                                                    |           |
|                                                                                                    |           |
|                                                                                                    |           |
|                                                                                                    |           |
|                                                                                                    |           |
|                                                                                                    |           |
|                                                                                                    |           |
| < Zurück Weiter >                                                                                                    | Abbrechen |

Universität Hamburg RRZ ~ Schlüterstraße 70 ~ 20146 Hamburg 6 / 39

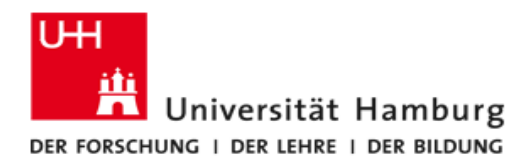

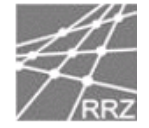

Bitte setzen sie unten das Häkchen vor "Servereinstellungen oder zusätzliche Servertypen manuell konfigurieren" und klicken dann auf "Weiter".

| eues E-Mail-Konto hinzufügen  |                                                                        | <b>—</b> X |
|-------------------------------|------------------------------------------------------------------------|------------|
| Konto automatisch einricht    | en                                                                     | ×          |
|                               |                                                                        |            |
| Ihr Name:                     |                                                                        |            |
|                               | Beispiel: Melanie Speckmann                                            |            |
| E-Mail-Adresse:               |                                                                        |            |
|                               | Beispiel: melanie@contoso.com                                          |            |
| Kennwort:                     |                                                                        |            |
| Kennwort erneut eingeben:     |                                                                        |            |
|                               | Geben Sie das Kennwort ein, das Sie vom Internetdienstanbieter erhalte | en haben,  |
|                               |                                                                        |            |
|                               |                                                                        |            |
|                               |                                                                        |            |
|                               |                                                                        |            |
|                               |                                                                        |            |
| Servereinstellungen oder zusä | tzliche Servertypen manuell konfigurieren                              |            |
|                               |                                                                        |            |

Bitte setzen sie den Radiobutton vor "Internet-E-Mail"

| Neues E-Mail-Konto hinzufügen                                                                                                    |
|----------------------------------------------------------------------------------------------------|
| E-Mail-Dienst auswählen                                                                                                    |
| <ul> <li>Internet-E-Mail         Verbindung mit dem POP-, IMAP- oder HTTP-Server herstellen, um E-Mail-Nachrichten zu senden und zu         empfangen.         <ul> <li>Microsoft Exchange</li> <li>Verbindung mit Microsoft Exchange herstellen, um auf Ihre E-Mails, den Kalender, Kontakte, Faxe und Voicemail             zuzugreifen.</li> </ul> </li> <li>Andere         <ul> <li>Verbindung mit einem der folgenden Servertypen herstellen.</li> <li>Fax Mail Transport             Outlook Mobile Service (Textnachrichten)</li> </ul> </li> </ul> |
| < Zurück Weiter > Abbrechen                                                                                                    |

Universität Hamburg RRZ ~ Schlüterstraße 70 ~ 20146 Hamburg 7 / 39

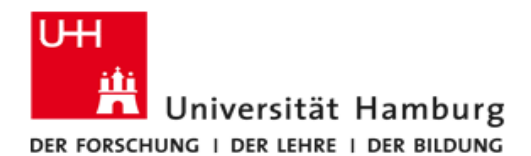

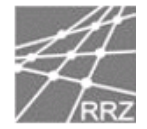

Bitte füllen sie nun die Eingabefelder mit den für Sie passenden Daten aus und wählen als Posteingangs und Postausgangsserver (SMTP) mailhost.uni-hamburg.de. Als Kontotyp empfehlen wir IMAP, da ihre Mails dann auf dem Mailhost verbleiben und täglich gesichert werden. Klicken sie zum Schluss auf "Weitere Einstellungen".

| Neues E-Mail-Konto hinzufüg                             | en                                                   |                                                  |
|---------------------------------------------------------|------------------------------------------------------|--------------------------------------------------|
| Internet-E-Mail-Einstellu<br>Alle Einstellungen auf die | <b>ngen</b><br>ser Seite sind nötig, damit Ihr Konto | o richtig funktioniert.                          |
| Benutzerinformationen                                   |                                                      | Kontoeinstellungen testen                        |
| Ihr Name:                                               | tina musterfrau                                      | Wir empfehlen Ihnen, das Konto nach dem Eingeben |
| E-Mail-Adresse:                                         | tina.musterfrau@uni-hambur                           | Sie auf die Schaltfläche unten klicken           |
| Serverinformationen                                     |                                                      | (Netzwerkverbindung erforderlich).               |
| Kontotyp:                                               | IMAP 👻                                               | Kontoeinstellungen testen                        |
| Posteingangsserver:                                     | mailhost.uni-hamburg.de                              |                                                  |
| Postausgangsserver (SMTP):                              | mailhost.uni-hamburg.de                              |                                                  |
| Anmeldeinformationen                                    |                                                      |                                                  |
| Benutzername:                                           | rzhz008                                              |                                                  |
| Kennwort:                                               | ******                                               |                                                  |
| 😿 k                                                     | Cennwort speichern                                   |                                                  |
| Anmeldung mithilfe der ges<br>(SPA) erforderlich        | icherten Kennwortauthentifizierung                   | Weitere Einstellungen                            |
|                                                         |                                                      | < Zurück Weiter > Abbrechen                      |

Durch einen Mausklick in das Feld, rechts neben "Verwenden sie den folgenden verschlüsselten Verbindungstyp", können sie **SSL** als Verschlüsselungstyp auswählen. Als Port Nummer wählen sie für **IMAP (993)** aus.

Für den Postausgangsserver wählen sie bitte TLS.

Bitte klicken sie als letztes oben im Menü auf "Postausgangsserver".

| ,                                                              | NUMBER OF THE OWNER OF THE OWNER OWNER OF THE OWNER OF THE OWNER OWNER OF THE OWNER OWNER OWNER OF THE OWNER OF THE OWNER OF THE OWNER |
|----------------------------------------------------------------|----------------------------------------------------------------------------------------------------|
| Internet-E-Mail-Einstellungen                                  | ×                                                                                                    |
| Allgemein Ordner Postausgangsserver                            | Verbindung Erweitert                                                                                                    |
| Serveranschlussnummern                                         |                                                                                                    |
| Posteingangsserver (IMAP): 993                                 | Standard verwenden                                                                                                    |
| Verwenden Sie den folgenden<br>verschlüsselten Verbindungstyp: | SSL                                                                                                    |
| Postausgangsserver (SMTP): 25                                  |                                                                                                    |
| Verwenden Sie den folgenden<br>verschlüsselten Verbindungstyp: | TLS 💽                                                                                                    |
| Servertimeout                                                  |                                                                                                    |
| Kurz 🤍 Lang 1 Minute                                           | •                                                                                                    |
| Ordner                                                         |                                                                                                    |
| Stammordnerpfad:                                               |                                                                                                    |
|                                                                |                                                                                                    |
|                                                                |                                                                                                    |
|                                                                |                                                                                                    |
|                                                                |                                                                                                    |
|                                                                |                                                                                                    |
|                                                                |                                                                                                    |
|                                                                |                                                                                                    |
|                                                                | OK Abbrechen                                                                                                    |

Universität Hamburg RRZ ~ Schlüterstraße 70 ~ 20146 Hamburg

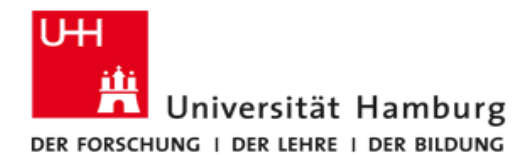

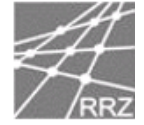

Bitte setzen sie das Häkchen vor "Der Postausgangsserver (SMTP) erfordert Authentifizierung" und klicken den Button vor

"Gleiche Einstellungen wie für Posteingangsserver verwenden".

| I | internet-E-Mail-Einstellungen 🧮                             | 2 |
|---|-------------------------------------------------------------|---|
|   | Allgemein Ordner Postausgangsserver Verbindung Erweitert    |   |
|   | ☑ Der Postausgangsserver (SMTP) erfordert Authentifizierung |   |
|   | Oleiche Einstellungen wie f ür Posteingangsserver verwenden |   |
| 1 | Anmelden mit                                                |   |
|   | Benutzername:                                               |   |
| 1 | Kennwort:                                                   |   |
|   | Kennwort speichern                                          |   |
|   | Gesicherte Kennwortauthentifizierung (SPA) erforderlich     |   |
|   |                                                             |   |
| 1 |                                                             |   |
|   |                                                             |   |
|   |                                                             |   |
|   |                                                             |   |
|   |                                                             |   |
|   |                                                             | ļ |
|   |                                                             |   |
|   |                                                             | ļ |
|   |                                                             |   |
| Ľ |                                                             |   |
|   | OK Abbrechen                                                |   |

#### Nun klicken sie wieder auf "weiter".

| Neues E-Mail-Konto hinzufüg                             | en                                                   | <b>X</b>                                         |
|---------------------------------------------------------|------------------------------------------------------|--------------------------------------------------|
| Internet-E-Mail-Einstellu<br>Alle Einstellungen auf die | <b>ngen</b><br>ser Seite sind nötig, damit Ihr Konto | richtig funktioniert.                            |
| Benutzerinformationen                                   |                                                      | Kontoeinstellungen testen                        |
| Ihr Name:                                               | tina musterfrau                                      | Wir empfehlen Ihnen, das Konto nach dem Eingeben |
| E-Mail-Adresse:                                         | tina.musterfrau@studium.uni-                         | Sie auf die Schaltfläche unten klicken           |
| Serverinformationen                                     |                                                      | (Netzwerkverbindung erforderlich).               |
| Kontotyp:                                               | IMAP 👻                                               | Kontoeinstellungen testen                        |
| Posteingangsserver:                                     | public.uni-hamburg.de                                |                                                  |
| Postausgangsserver (SMTP):                              | public.uni-hamburg.de                                |                                                  |
| Anmeldeinformationen                                    |                                                      |                                                  |
| Benutzername:                                           | rzhz008                                              |                                                  |
| Kennwort:                                               | ******                                               |                                                  |
| W K                                                     | Kennwort speichern                                   |                                                  |
| Anmeldung mithilfe der ges<br>(SPA) erforderlich        | icherten Kennwortauthentifizierung                   | Weitere Einstellungen                            |
|                                                         |                                                      | < Zurück Weiter > Abbrechen                      |

Universität Hamburg RRZ ~ Schlüterstraße 70 ~ 20146 Hamburg 9 / 39

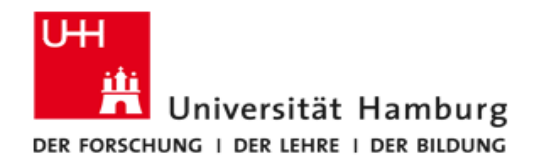

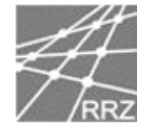

Und als letztes müssen sie nur noch "Fertig stellen" auswählen um die Konfiguration abzuschließen.

| E-Mail-Konto ändern |                                                                                                    | <b>x</b> |
|---------------------|----------------------------------------------------------------------------------------------------|----------|
|                     | Kontoeinrichtung abgeschlossen!<br>Sie haben alle Informationen eingegeben, die zum erfolgreichen Einrichten eines<br>Kontos notwendig sind.<br>Klicken Sie auf "Fertig stellen", um den Assistenten zu schließen. |          |
|                     |                                                                                                    |          |
|                     | < Zurück Fertig stellen                                                                                                    |          |

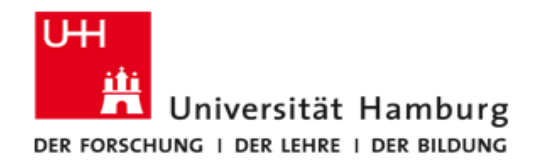

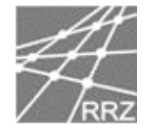

### MS-Outlook 2010

Zum Erstellen oder Ändern eines E-Mail-Kontos klicken Sie bitte im Menü auf Datei, dann auf Kontoeinstellungen und wählen dann "Konten hinzufügen oder entfernen, bzw. vorhandene Verbindungseinstellungen ändern "

| Posteingang - Outlook-Datendatei - Micro                                                                                                    |
|----------------------------------------------------------------------------------------------------|
| v/Empfangen Ordner Ansicht                                                                                                    |
| Kontoinformationen<br>Es ist kein Konto verfügbar. Fügen Sie ein E-Mail-Konto hinzu, um zusätzliche Features zu<br>aktivieren.<br>#Konto hinzufügen                                                                                                    |
|                                                                                                    |
| Kontoeinstellungen<br>Kontoeinstellungen für dieses Konto ändern und zusätzliche<br>Verbindungen konfigurieren.                                                                                                    |
| Kontoeinstellungen           Konten hinzufügen oder entfernen bzw.<br>vorhandene Verbindungseinstellungen ändern.           Verwalten der Größe Ihres Postfachs durch Leeren des Ordners<br>"Gelöschte Elemente" und Archivierung.           Vorwalten verwalten der Größe Ihres Postfachs durch Leeren des Ordners           Verwalten der Größe Ihres Postfachs durch Leeren des Ordners           Gelöschte Elemente" und Archivierung. |
|                                                                                                    |

Bitte klicken Sie auf "Neu" um ein neues E-Mail-Konto zu erstellen, oder wählen Sie das zu bearbeitende Konto aus und klicken dann auf "Ändern".

Wenn Sie nur ein bestehendes Konto ändern möchten, lesen Sie bitte auf Seite 13 weiter.

|                           | 1                    |                                                                       | Adressbucher                                                                                                    |
|---------------------------|----------------------|-----------------------------------------------------------------------|----------------------------------------------------------------------------------------------------|
| 🚰 Ändern 🛇 A              | s Standard festleger | 🗙 Entfernen 🔹 🖣                                                       | ŀ                                                                                                    |
|                           | Тур                  |                                                                       |                                                                                                    |
| mburg.de                  | IMAP/SMTP (sta       | andardmäßig von diesem Ko                                             | onto senden)                                                                                                    |
|                           |                      |                                                                       |                                                                                                    |
|                           |                      |                                                                       |                                                                                                    |
|                           |                      |                                                                       |                                                                                                    |
|                           |                      |                                                                       |                                                                                                    |
|                           |                      |                                                                       |                                                                                                    |
|                           |                      |                                                                       |                                                                                                    |
|                           |                      |                                                                       |                                                                                                    |
|                           |                      |                                                                       |                                                                                                    |
| den neue Nachrichten an ( | den folgenden Speich | nerort übermittelt:                                                   |                                                                                                    |
| den neue Nachrichten an ( | den folgenden Speich | nerort übermittelt:                                                   |                                                                                                    |
|                           | nburg.de             | Mar Andern ♥ Als Standard Hestleger<br>Typ<br>nburg.de IMAP/SMTP (sta | <sup>™</sup> Andern ♥ Als Standard hestlegen ¥ Entternen ♥ ♥<br>Typ<br>nburg.de IMAP/SMTP (standardmäßig von diesem K |

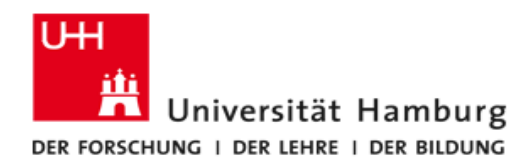

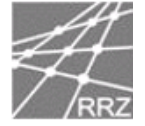

Bitte klicken Sie auf "Servereinstellungen oder zusätzliche Servertypen manuell konfigurieren".

| E-Mail-Konto              |                                                                                |  |
|---------------------------|--------------------------------------------------------------------------------|--|
| Ihr Name:                 |                                                                                |  |
|                           | Beispiel: Heike Molnar                                                         |  |
| E-Mail-Adresse;           | Beispiel: heike@contoso.com                                                    |  |
| Kennwort;                 |                                                                                |  |
| Kennwort erneut eingeben: |                                                                                |  |
|                           | Geben Sie das Kennwort ein, das Sie vom Internetdienstanbieter erhalten haben. |  |
| Textnachrichten (SMS)     |                                                                                |  |
|                           |                                                                                |  |

Bitte wählen Sie "Internet-E-Mail" aus und dann "Weiter"

| Dienst auswählen                                                                                                    | 弋      |
|----------------------------------------------------------------------------------------------------|--------|
| Internet-E-Mail     Verbindung mit dem POP- oder IMAP-Server herstellen, um E-Mail-Nachrichten zu senden und zu empfangen.                            |        |
| Microsoft Exchange oder kompatibler Dienst<br>Verbindung herstellen und auf E-Mail-Nachrichten, den Kalender, Kontakte, Faxe und Voicemail zugreifen. |        |
| Textnachrichten (SMS)<br>Verbindung mit einem Mobilfunkdienst herstellen.                                                                             |        |
|                                                                                                    |        |
|                                                                                                    |        |
|                                                                                                    |        |
|                                                                                                    |        |
|                                                                                                    |        |
| < Zurück Weiter > Ab                                                                                                    | oreche |

Universität Hamburg RRZ ~ Schlüterstraße 70 ~ 20146 Hamburg 12 / 39

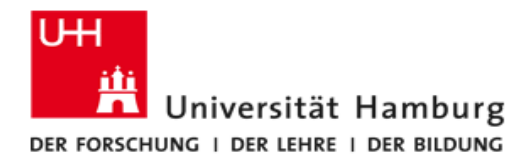

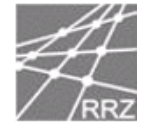

Bitte füllen Sie die gelb markierten Eingabefelder mit den für Sie passenden Daten aus, wählen Sie als Konto-Typ **IMAP** und klicken dann auf "Weitere Einstellungen". **INFO:** Als Posteingangs und Postausgangsserver (SMTP) wählen Sie bitte **mailhost.uni-hamburg.de**.

| leues Konto hinzufügen                                  |                                                         | X                                                                        |
|---------------------------------------------------------|---------------------------------------------------------|--------------------------------------------------------------------------|
| Internet-E-Mail-Einstellu<br>Alle Einstellungen auf die | <b>ngen</b><br>ser Seite sind nötig, damit Ihr Konto ri | chtig funktioniert.                                                      |
| Benutzerinformationen                                   |                                                         | Kontoeinstellungen testen                                                |
| Ihr Name:                                               | Tina Musterfrau                                         | Wir empfehlen Ihnen, das Konto nach dem Eingeben aller                   |
| E-Mail-Adresse:                                         | tina.musterfrau@uni-hamburg                             | Schaltfläche unten klicken (Netzwerkverbindung erforderlich).            |
| Serverinformationen                                     |                                                         |                                                                          |
| Kontotyp:                                               | IMAP 🚽                                                  | Kontoeinstellungen testen                                                |
| Posteingangsserver:                                     | mailhost.uni-hamburg.de                                 | Kontoeinstellungen durch Klicken auf die<br>Schaltfläche "Weiter" testen |
| Postausgangsserver (SMTP):                              | mailhost.uni-hamburg.de                                 |                                                                          |
| Anmeldeinformationen                                    |                                                         |                                                                          |
| Benutzername:                                           | rzhv008                                                 |                                                                          |
| Kennwort:                                               | *******                                                 |                                                                          |
|                                                         | Kennwort speichern                                      |                                                                          |
| Anmeldung mithilfe der ges<br>(SPA) erforderlich        | icherten Kennwortauthentifizierung                      | Weitere Einstellungen                                                    |
|                                                         |                                                         | < Zurück Weiter > Abbrechen                                              |

Bitte klicken Sie auf "Erweitert" und wählen dann **SSL** als Verschlüsselungstyp für den Posteingangsserver, danach sollte automatisch die Portnummer **993** erscheinen. Für den Postausgangsserver wählen Sie bitte als Verschlüsselung **TLS**.

| Internet-E-Mail-Einstell              | ungen                          |                | 23                 |
|---------------------------------------|--------------------------------|----------------|--------------------|
| Allgemein                             | Gesende                        | ete Elemente   | Gelöschte Elemente |
| Postausgangss                         | erver                          | Verbindung     | Erweitert          |
| Serveranschlussnumme                  | ern                            |                |                    |
| Posteingangsserver                    | (IMAP): 993                    | Standard verwe | nden               |
| Verwenden Sie de<br>verschlüsselten V | en folgenden<br>erbindungstyp: | SSL            | •                  |
| Postausgangsserver                    | (SMTP): 25                     |                |                    |
| Verwenden Sie de<br>verschlüsselten V | en folgenden<br>erbindungstyp: | TLS            | •                  |
| Servertimeout                         |                                |                |                    |
| Kurz                                  | Lang 1 Mi                      | nute           |                    |
| Ordner                                |                                |                |                    |
| Stammordnerpfad:                      |                                |                |                    |
|                                       |                                |                |                    |
|                                       |                                |                |                    |
|                                       |                                |                |                    |
|                                       |                                |                |                    |
|                                       |                                |                |                    |
|                                       |                                |                |                    |
|                                       |                                |                | OK Abbrechen       |

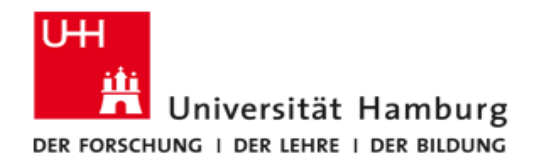

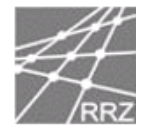

Bitte setzten Sie das Häkchen vor "Der Postausgangsserver (SMTP) erfordert Authentifizierung" und wählen dann "Gleiche Einstellungen wie für Posteingangsserver verwenden"

| higemen            | Gesendet        | te Elemente             | Gelöschte Element |
|--------------------|-----------------|-------------------------|-------------------|
| Postausgangsser    | ver             | Verbindung              | Erweitert         |
| Postausgangsser    | ver (SMTP) erf  | ordert Authentifizieru  | ng                |
| Gleiche Einstellun | gen wie für Pos | teingangsserver verw    | venden            |
| Anmelden mit       |                 |                         |                   |
| Benutzername:      |                 |                         |                   |
| Kennwort:          |                 |                         |                   |
|                    | ✓ Kennwort si   | peichern                |                   |
| Gesicherte Ke      | nnwortauthent   | ifizierung (SPA) erford | derlich           |
|                    |                 |                         |                   |
|                    |                 |                         |                   |
|                    |                 |                         |                   |
|                    |                 |                         |                   |
|                    |                 |                         |                   |
|                    |                 |                         |                   |
|                    |                 |                         |                   |
|                    |                 |                         |                   |
|                    |                 |                         |                   |
|                    |                 |                         |                   |
|                    |                 |                         |                   |
|                    |                 |                         |                   |
|                    |                 |                         |                   |
|                    |                 |                         |                   |

Durch einen Klick auf den Button "Fertig stellen" schließen Sie die Einrichtung Ihres IMAP-Kontos ab.

| Neues Konto hinzufügen |                                                                                                    |
|------------------------|----------------------------------------------------------------------------------------------------|
|                        | Kontoeinrichtung abgeschlossen!<br>Sie haben alle Informationen eingegeben, die zum erfolgreichen Einrichten eines Kontos<br>notwendig sind.<br>Klicken Sie auf "Fertig stellen", um den Assistenten zu schließen. |
|                        | < Zurück Fertig stellen                                                                                                    |

Universität Hamburg RRZ ~ Schlüterstraße 70 ~ 20146 Hamburg 14 / 39

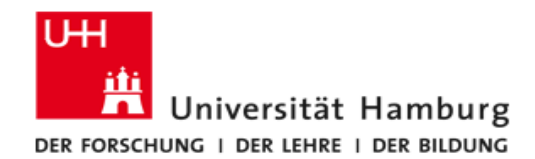

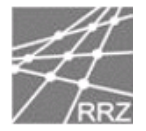

## MS-Outlook 2013

Zum Erstellen oder Ändern eines E-Mail-Kontos klicken Sie bitte im Menü auf Datei, dann auf Kontoeinstellungen und dann in dem Pull Down Menü noch ein weiteres Mal auf Kontoeinstellungen....

Nun wählen Sie bitte "Neu oder Ändern."

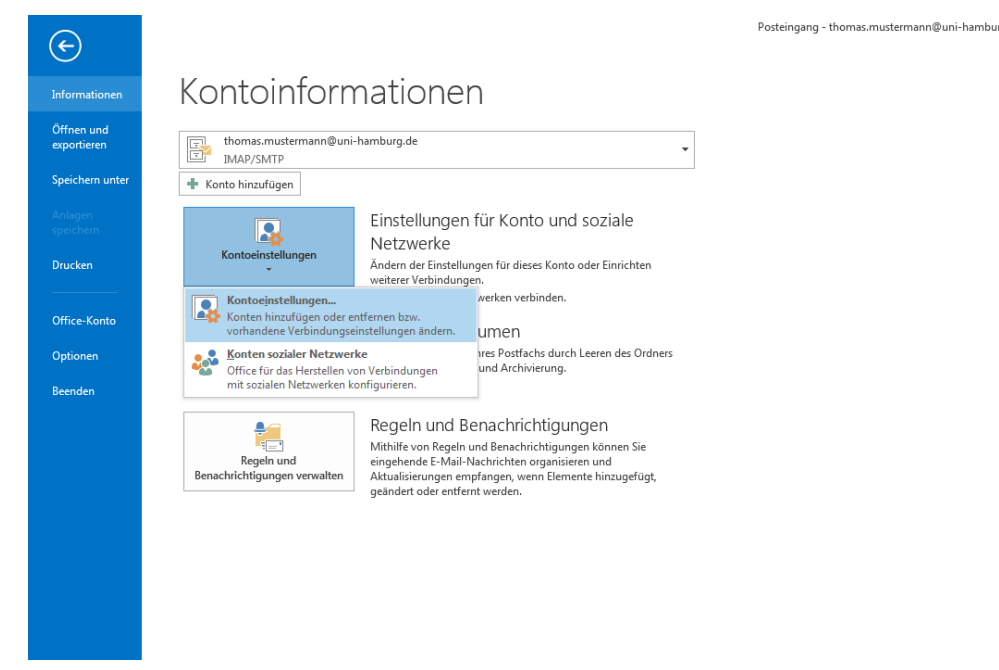

Bitte klicken Sie auf "Neu" um ein neues E-Mail-Konto zu erstellen, oder wählen Sie das zu bearbeitende Konto aus und klicken dann auf "Ändern".

Wenn Sie nur ein bestehendes Konto ändern möchten, lesen Sie bitte auf Seite 17 weiter.

| -Mail | Datendateien  | RSS-Feeds<br>ren 📴 Ä | SharePoint-Listen | Internetkalender | Veröffentlichte Kalender | Adressbü   |
|-------|---------------|----------------------|-------------------|------------------|--------------------------|------------|
| Name  |               |                      |                   | Тур              | ••                       |            |
| 🕲 the | mas.musterman | n@uni-hamb           | ourg.de           | IMAP/SMTP (stan  | dardmäßig von diesem Kon | to senden) |
|       |               |                      |                   |                  |                          |            |

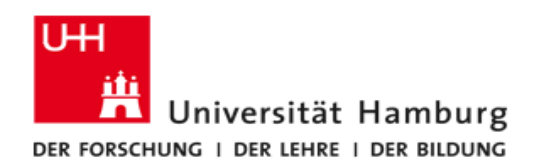

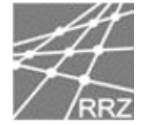

Bitte klicken Sie auf "Manuelle Konfiguration oder zusätzliche Servertypen".

| ) E-Mail-Konto            |                                                                                |
|---------------------------|--------------------------------------------------------------------------------|
| Ihr Name:                 | Beispiel: Heike Molnar                                                         |
| E-Mail-Adresse:           | Beispiel: heike@contoso.com                                                    |
| Kennwort:                 |                                                                                |
| Kennwort erneut eingeben: | Geben Sie das Kennwort ein, das Sie vom Internetdienstanbieter erhalten haben. |
|                           |                                                                                |

#### Bitte wählen Sie "POP oder IMAP"

| )ienst auswähl            | en ->                                                                                                    |
|---------------------------|----------------------------------------------------------------------------------------------------|
| 🔘 Mic                     | rosoft Exchange Server oder kompatibler Dienst                                                                                   |
| Ver<br>zug                | bindung mit einem Exchange-Konto herstellen und auf E-Mail-Nachrichten, Kalender, Kontakte, Aufgaben und Voicemail<br>reifen     |
| 🔘 Mit                     | Outlook.com oder Exchange ActiveSync kompatibler Dienst                                                                          |
| Ste                       | llen Sie eine Verbindung mit einem Dienst, wie etwa Outlook.com, her, um auf E-Mail, Kalender, Kontakte und Aufgaben<br>ugreifen |
| <mark>@ POI</mark><br>Ver | <sup>,</sup> oder IMAP<br>bindung mit einem POP- oder IMAP-E-Mail-Konto herstellen                                               |
|                           | < Zurück Weiter > Abbrech                                                                                                    |

Bitte füllen Sie Eingabefelder mit den für Sie passenden Daten aus,

Universität Hamburg RRZ ~ Schlüterstraße 70 ~ 20146 Hamburg 16 / 39

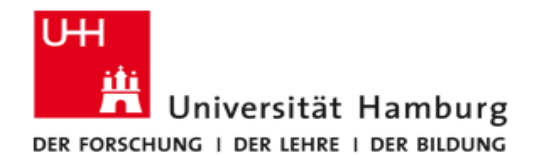

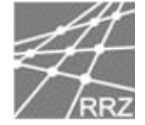

wählen Sie als Konto-Typ IMAP und klicken dann auf "Weitere Einstellungen". INFO: Als Posteingangs und Postausgangsserver (SMTP) wählen Sie bitte Immer mailhost.uni-hamburg.de.

| POP- und IMAP-Kontoeins<br>Geben Sie die E-Mail-Serv | <b>stellungen</b><br>ereinstellungen für Ihr Konto ein.    |                                                                              |
|------------------------------------------------------|------------------------------------------------------------|------------------------------------------------------------------------------|
| Benutzerinformationen<br>Ihr Name:                   | Thomas Mustermann                                          | Kontoeinstellungen testen<br>Wir empfehlen Ihnen, das Konto zu testen, damit |
| E-Mail-Adresse:                                      | thomas.mustermann@uni-h                                    | sichergesteilenst, dass alle Eintrage fichtig sind.                          |
| Kontotyp:                                            | IMAP 💌                                                     | Kontoeinstellungen testen                                                    |
| Posteingangsserver:<br>Postausgangsserver (SMTP):    | mailhost.uni-hamburg.de                                    | Kontoeinstellungen durch Klicken auf "Weiter"<br>automatisch testen          |
| Anmeldeinformationen                                 |                                                            |                                                                              |
| Benutzername:<br>Kennwort:                           | rzhv000                                                    | E-Mail im Offlinemodus: Alle                                                 |
| Anmeldung mithilfe der g<br>Kennwortauthentifizierun | iennwort speichern<br>Jesicherten<br>Jg (SPA) erforderlich | Weitere Einstellungen                                                        |
|                                                      |                                                            | < Zurück Weiter > Abbrecher                                                  |

Bitte vergeben Sie einen Namen für dieses Emailkonto.

| 1 | nternet-E-Mail-Ein                                                                                 | stellungen              |  |  |  |  |
|---|----------------------------------------------------------------------------------------------------|-------------------------|--|--|--|--|
|   | Allgemein Posta                                                                                    | usgangsserver Erweitert |  |  |  |  |
|   | E-Mail-Konto —                                                                                     |                         |  |  |  |  |
|   | Geben Sie einen Namen für dieses Konto ein, zum Beispiel "Arbeit" oder<br>"Microsoft Mail Server". |                         |  |  |  |  |
| 1 | thomas.muster                                                                                      | mann@uni-hamburg.de     |  |  |  |  |
|   | Weitere Benutze                                                                                    | informationen —         |  |  |  |  |
|   | Firma:                                                                                             |                         |  |  |  |  |
|   | Antwortadress                                                                                      | 8                       |  |  |  |  |
|   |                                                                                                    |                         |  |  |  |  |
|   |                                                                                                    |                         |  |  |  |  |
|   |                                                                                                    |                         |  |  |  |  |
|   |                                                                                                    |                         |  |  |  |  |
|   |                                                                                                    |                         |  |  |  |  |
|   |                                                                                                    |                         |  |  |  |  |
|   |                                                                                                    |                         |  |  |  |  |
|   |                                                                                                    |                         |  |  |  |  |
|   |                                                                                                    |                         |  |  |  |  |
|   |                                                                                                    | OK Abbrechen            |  |  |  |  |

Bitte setzen Sie das Häkchen vor "Der Postausgangsserver (SMTP) erfordert

Universität Hamburg RRZ ~ Schlüterstraße 70 ~ 20146 Hamburg 17 / 39

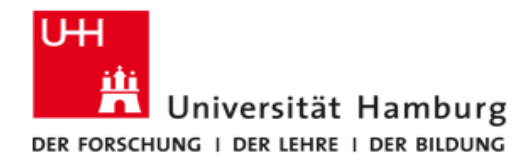

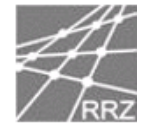

Authentifizierung. Wenn Sie nur ein Konto verwenden, dann können Sie "Gleiche Einstellungen wie für Posteingangsserver verwenden" auswählen, anderenfalls müssen Sie Ihre Kennung und das Kennwort eintragen.

| Interne | t-E-M                                                       | ail-Einstellun | gen      | _            |            |                | ×         |   |
|---------|-------------------------------------------------------------|----------------|----------|--------------|------------|----------------|-----------|---|
| Allge   | emein                                                       | Postausgan     | gsserver | Erweitert    |            |                |           |   |
|         | Der Postausgangsserver (SMTP) erfordert Authentifizierung   |                |          |              |            |                |           |   |
|         | Gleiche Einstellungen wie f ür Posteingangsserver verwenden |                |          |              |            |                |           |   |
|         | Anmelden mit                                                |                |          |              |            |                |           |   |
|         | Ben                                                         | utzername:     |          |              |            |                |           |   |
|         | Ken                                                         | nwort:         |          |              |            |                |           |   |
|         |                                                             |                | √ Kennv  | wort speich  | ern        |                |           |   |
|         |                                                             | Gesicherte Ke  | nnworta  | uthentifizie | rung (SPA) | ) erforderlich |           |   |
|         |                                                             |                |          |              |            |                |           |   |
|         |                                                             |                |          |              |            |                |           |   |
|         |                                                             |                |          |              |            |                |           |   |
|         |                                                             |                |          |              |            |                |           |   |
|         |                                                             |                |          |              |            |                |           |   |
|         |                                                             |                |          |              |            |                |           |   |
|         |                                                             |                |          |              |            |                |           |   |
|         |                                                             |                |          |              |            |                |           |   |
|         |                                                             |                |          |              |            |                |           |   |
|         |                                                             |                |          |              |            |                |           |   |
|         |                                                             |                |          |              |            |                |           |   |
|         |                                                             |                |          |              | _          |                |           | 1 |
|         |                                                             |                |          |              |            | ОК             | Abbrechen |   |

Bitte klicken Sie auf "Erweitert" und wählen dann SSL als Verschlüsselungstyp für den Posteingangsserver, danach sollte automatisch die Portnummer 993 erscheinen. Für den Postausgangsserver wählen Sie bitte Port 25 und für die Verschlüsselung TLS.

| Internet-E-Mail-Einstellungen                                                                                |
|----------------------------------------------------------------------------------------------------|
| Allgemein Postausgangsserver Erweitert                                                                       |
| Serveranschlussnummern                                                                                       |
| Posteingangsserver (IMAP): 993 Standard verwenden                                                            |
| Verwenden Sie den folgenden<br>verschlüsselten Verbindungstyp:                                               |
| Postausgangsserver (SMTP): 25                                                                                |
| Verwenden Sie den folgenden<br>verschlüsselten Verbindungstyp:                                               |
| Servertimeout                                                                                                |
| Kurz 🗇 Lang 1 Minute                                                                                         |
| Ordner                                                                                                    |
| Stammordnerpfad:                                                                                             |
| Gesendete Elemente                                                                                           |
| 🔲 Keine Kopien gesendeter Elemente speichern                                                                 |
| Gelöschte Elemente                                                                                           |
| 🔲 Elemente zum Löschen markieren, jedoch nicht automatisch verschieben                                       |
| Zum Löschen markierte Elemente werden endgültig gelöscht, wenn die<br>Elemente im Postfach bereinigt werden. |
| Elemente beim Wechseln von Ordnern im Onlinemodus bereinigen                                                 |
| OK Abbrechen                                                                                                 |

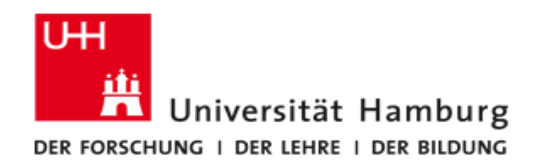

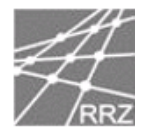

## **MS-Outlook 2016**

Zum Erstellen oder Ändern eines E-Mail-Kontos klicken Sie bitte im Menü auf Datei, dann auf Kontoeinstellungen und dann in dem Pull Down Menü noch ein weiteres Mal auf Kontoeinstellungen....

Nun wählen Sie bitte "Neu oder Ändern."

| æ                               |                                                                                                    | Posteingang - txchange, lestergruni-hamburg.de - Outlook |  |
|---------------------------------|----------------------------------------------------------------------------------------------------|----------------------------------------------------------|--|
| $\odot$                         | Kontoinformationan                                                                                                    |                                                          |  |
| Informationen                   | Kontonnonnationen                                                                                                    |                                                          |  |
| Öffnen und<br>Exportieren       | exchange.tester@uni-hamburg.de<br>Microsoft Eichange                                                                                                    | *                                                        |  |
| Speichern unter                 | 🕂 Konto hinzufügen                                                                                                    |                                                          |  |
| Anlagen<br>speichern<br>Drucken | Kontoeinstellungen<br>Andern der Einstellungen für dieses Konto<br>oder Einrichten weiterer Verbindungen.                                                                                          |                                                          |  |
| Office-Konto                    | Zugriff auf dieses Konto im Internet.     Winderinstellungen.     Winderinstellungen.     Konten hinzufrügen oder entfernen bzw. vorhandene Verhindungeinstellungen andern.                        |                                                          |  |
| Optionen<br>Beenden             | Zugriffsrechte für Stellvertretung<br>Anderen Perionen Berechtigungen zum Empfangen von<br>Elementen und zum Antworten in Ihrem Auftrag erteilen.                                                  | Andem<br>rr Haus)                                        |  |
|                                 | Adresspuch herunterladen Sinnen Sie anderer<br>Eine Kopie des globalen Adressbuchs herunterladen. sie. mitteilen, das<br>neen.                                                                     | e über litre<br>ss Sie auf E-Mail-                       |  |
|                                 | Mobiltelefonbenachrichtigungen verwalten<br>SMS und Mobiltelefonbenachrichtigungen einrichten.                                                                                                    |                                                          |  |
|                                 | Tools zum<br>Aufräumen * "Gelöschte Elemente" und Archivierung.                                                                                                    | n des Urdners                                            |  |
|                                 | 3,98 GB frei von 4 GB                                                                                                    |                                                          |  |
|                                 | Regeln und Benachrichtigungen<br>Mibilfe von Regeln und Benachrichtigungen bei<br>Benachrichtigungen verseiten<br>Atsaulsierungen empfangen, verm Ibrenette him<br>gehander der der fehrer werden. | )<br>anen Sie<br>d<br>arugefagt                          |  |
|                                 | COM-Add-Ins verwalten.                                                                                                    | M-Add-Ins<br>Szecfulnung                                 |  |
|                                 | Add-Ins verwalten<br>Add-Ins verwalten und kaufen.                                                                                                    |                                                          |  |
|                                 |                                                                                                    |                                                          |  |
|                                 |                                                                                                    |                                                          |  |

Bitte klicken Sie auf "Neu" um ein neues E-Mail-Konto zu erstellen, oder wählen Sie das zu bearbeitende Konto aus und klicken dann auf "Ändern".

Wenn Sie nur ein bestehendes Konto ändern möchten, lesen Sie bitte auf Seite 21 weiter.

| än<br>-Mail   | e können ein Kon<br>ndern.<br>Datendateien | nto hinzufüg<br>RSS-Feeds | en oder entfernen.<br>SharePoint-Listen | Sie können ein Kon<br>Internetkalender | to auswählen, um dessen<br>Veröffentlichte Kalender | Einstellungen z<br>Adressbücher |
|---------------|--------------------------------------------|---------------------------|-----------------------------------------|----------------------------------------|-----------------------------------------------------|---------------------------------|
| 🚰 Nei<br>Name | u 🗶 Reparie                                | ren 🚰 A                   | ndern 🕑 Als Sta                         | indard festlegen                       | 🗙 Entfernen 👚 🖡                                     |                                 |
|               | and to to to to to to to to to to to to to | ni hambura                | da                                      | Wiscosoft Evebon                       | aa (standardmäßig von die                           | com Kon                         |
|               |                                            |                           |                                         |                                        |                                                     |                                 |
| om au         | sgewählten Kont                            | to werden ne              | ue Nachrichten an d                     | den folgenden Spe                      | icherort übermittelt:                               |                                 |

Universität Hamburg RRZ ~ Schlüterstraße 70 ~ 20146 Hamburg 19 / 39

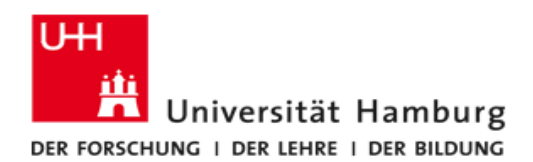

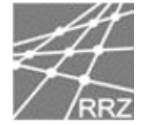

## Bitte klicken Sie auf "Manuelle Konfiguration oder zusätzliche Servertypen".

| Ihr Name:                 |                                                                                |  |
|---------------------------|--------------------------------------------------------------------------------|--|
|                           | Beispiel: Heike Molnar                                                         |  |
| E-Mail-Adresse:           |                                                                                |  |
|                           | Beispiel: heike@contoso.com                                                    |  |
| Kennwort:                 |                                                                                |  |
| Kennwort erneut eingeben: |                                                                                |  |
|                           | Geben Sie das Kennwort ein, das Sie vom Internetdienstanbieter erhalten haben. |  |

#### Bitte wählen Sie "Pop oder IMAP"

| Konto hinzufügen                                                                                                    | ×                   |
|----------------------------------------------------------------------------------------------------|---------------------|
| Dienst auswählen                                                                                                    | ×                   |
|                                                                                                    |                     |
| Mit Outlook.com oder Exchange ActiveSync kompatibler Dienst                                                         |                     |
| Stellen Sie eine Verbindung mit einem Dienst, wie etwa Outlook.com, her, um auf E-Mail, Kalender, Ko<br>zuzugreifen | ntakte und Aufgaben |
| POP oder IMAP                                                                                                    |                     |
| Verbindung mit einem POP- oder IMAP-E-Mail-Konto herstellen                                                         |                     |
|                                                                                                    |                     |
|                                                                                                    |                     |
|                                                                                                    |                     |
|                                                                                                    |                     |
|                                                                                                    |                     |
|                                                                                                    |                     |
|                                                                                                    |                     |
|                                                                                                    |                     |
|                                                                                                    |                     |
|                                                                                                    |                     |
|                                                                                                    |                     |
|                                                                                                    |                     |
| < 7uñiek                                                                                                    | Weiter > Abbrechen  |
|                                                                                                    | Abbrechen           |

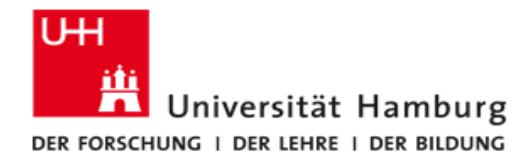

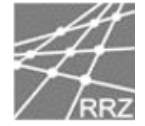

Bitte füllen Sie Eingabefelder mit den für Sie passenden Daten aus, wählen Sie als Konto-Typ IMAP und klicken dann auf "Weitere Einstellungen". INFO: Als Posteingangs und Postausgangsserver (SMTP) wählen Sie bitte Immer mailhost.uni-hamburg.de.

| Konto hinzufügen                                            |                                                          |                                                                                                    | ×       |
|-------------------------------------------------------------|----------------------------------------------------------|----------------------------------------------------------------------------------------------------|---------|
| <b>POP- und IMAP-Kontoein:</b><br>Geben Sie die E-Mail-Serv | <b>stellungen</b><br>vereinstellungen für Ihr Konto ein. |                                                                                                    | ×       |
| Benutzerinformationen                                       |                                                          | Kontoeinstellungen testen                                                                                       |         |
| Ihr Name:                                                   | Max Tester                                               | Wir empfehlen Ihnen, das Konto zu testen, damit                                                                 |         |
| E-Mail-Adresse:                                             | max.tester@uni-hamburg.de                                | sichergestent ist, dass and Entitage fichtig sind.                                                              |         |
| Serverinformationen                                         |                                                          | Kanta di stallur esa katar                                                                                      |         |
| Kontotyp:                                                   | IMAP 🗸                                                   | Kontoeinstellungen testen                                                                                       |         |
| Posteingangsserver:                                         | mailhost.uni-hamburg.de                                  | Kontoeinstellungen durch Klicken auf "Weiter"<br>automatisch testen                                             |         |
| Postausgangsserver (SMTP):                                  | mailhost.uni-hamburg.de                                  |                                                                                                    |         |
| Anmeldeinformationen                                        |                                                          |                                                                                                    |         |
| Benutzername:                                               | rzhv000                                                  |                                                                                                    |         |
| Kennwort:                                                   | ******                                                   | E-Mail im Offlinemodus: Alle                                                                                    |         |
|                                                             | (ennwort speichern                                       | and the second second second second second second second second second second second second second second secon |         |
| Anmeldung mithilfe der g<br>Kennwortauthentifizierur        | jesicherten<br>ng (SPA) erforderlich                     | Weitere Einstellungen                                                                                           |         |
|                                                             |                                                          | < Zurück Weiter > Ab                                                                                            | brechen |

#### Bitte vergeben Sie einen Namen für dieses Emailkonto.

| Internet-E-N          | /lail-Einst             | tellungen               | ×                                          |
|-----------------------|-------------------------|-------------------------|--------------------------------------------|
| Allgemein             | Postaus                 | gangsserver             | Erweitert                                  |
| E-Mail-Konto          |                         |                         |                                            |
| Geben Si<br>"Microsof | e einen M<br>ft Mail Se | lamen für die<br>rver". | eses Konto ein, zum Beispiel "Arbeit" oder |
| max.test              | er@uni-h                | amburg.de               |                                            |
| Weitere Be            | nutzerini               | formationen -           |                                            |
| Firma:                |                         |                         |                                            |
| Antworta              | dresse:                 |                         |                                            |
|                       |                         |                         |                                            |
|                       |                         |                         |                                            |
|                       |                         |                         |                                            |
|                       |                         |                         |                                            |
|                       |                         |                         |                                            |
|                       |                         |                         |                                            |
|                       |                         |                         |                                            |
|                       |                         |                         |                                            |
|                       |                         |                         |                                            |
|                       |                         |                         | OK Abbrechen                               |

Universität Hamburg RRZ ~ Schlüterstraße 70 ~ 20146 Hamburg 21 / 39

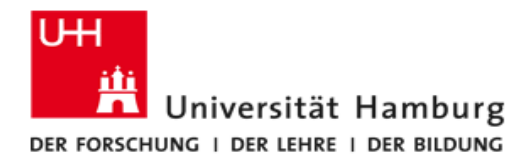

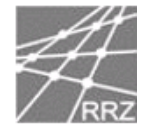

Authentifizierung. Wenn Sie nur ein Konto verwenden, dann können Sie "Gleiche Einstellungen wie für Posteingangsserver verwenden" auswählen, anderenfalls müssen Sie Ihre Kennung und das Kennwort eintragen.

| Internet-E-N    | Mail-Einstellungen                               |                                                                    | ×   |
|-----------------|--------------------------------------------------|--------------------------------------------------------------------|-----|
| Allgemein       | Postausgangsserver                               | Erweitert                                                          |     |
| Der Pos<br>Glei | stausgangsserver (SMTF<br>iche Einstellungen wie | P) erfordert Authentifizierung<br>für Posteingangsserver verwenden |     |
|                 | nelden mit                                       |                                                                    |     |
| Ber             | nutzername:                                      |                                                                    |     |
| Ken             | inwort:                                          |                                                                    |     |
|                 | ✓ Kennv                                          | vort speichern                                                     |     |
|                 | Gesicherte Kennwortau                            | uthentifizierung (SPA) erforderlich                                |     |
|                 |                                                  |                                                                    |     |
|                 |                                                  |                                                                    |     |
|                 |                                                  |                                                                    |     |
|                 |                                                  |                                                                    |     |
|                 |                                                  |                                                                    |     |
|                 |                                                  |                                                                    |     |
|                 |                                                  |                                                                    |     |
|                 |                                                  |                                                                    |     |
|                 |                                                  |                                                                    |     |
|                 |                                                  |                                                                    |     |
|                 |                                                  | OK Abbrech                                                         | nen |

Bitte klicken Sie auf "Erweitert" und wählen dann SSL als Verschlüsselungstyp für den Posteingangsserver, danach sollte automatisch die Portnummer 993 erscheinen. Für den Postausgangsserver wählen Sie bitte Port 25 und für die Verschlüsselung TLS.

| Internet-E-Mail-Einstellungen X                                                                              |
|----------------------------------------------------------------------------------------------------|
| Allgemein Postausgangsserver Erweitert                                                                       |
| Serveranschlussnummern                                                                                       |
| Posteingangsserver (IMAP): 993 Standard verwenden                                                            |
| Verwenden Sie den folgenden<br>verschlüsselten Verbindungstyp:                                               |
| Postausgangsserver (SMTP): 25                                                                                |
| Verwenden Sie den folgenden<br>verschlüsselten Verbindungstyp:                                               |
| Servertimeout                                                                                                |
| Kurz 📲 Lang 1 Minute                                                                                         |
| Ordner                                                                                                    |
| Stammordnerpfad:                                                                                             |
| Gesendete Elemente                                                                                           |
| Keine Kopien gesendeter Elemente speichern                                                                   |
| Gelöschte Elemente                                                                                           |
| 🗌 Elemente zum Löschen markieren, jedoch nicht automatisch verschieben                                       |
| Zum Löschen markierte Elemente werden endgültig gelöscht, wenn die<br>Elemente im Postfach bereinigt werden. |
| Elemente beim Wechseln von Ordnern im Onlinemodus bereinigen                                                 |
| OK Abbrechen                                                                                                 |

Universität Hamburg RRZ ~ Schlüterstraße 70 ~ 20146 Hamburg 22 / 39

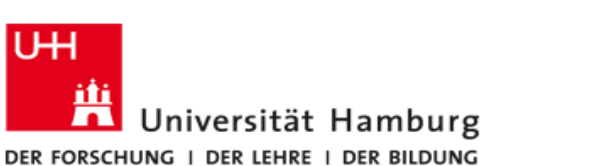

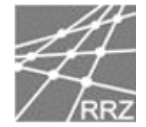

### Thunderbird 2.0.0.x

Sie erstellen ein neues Mailkonto mit "Extras -> Konten -> Konto Hinzufügen ...":

| Konten-Assistent                                                                                                    | $\mathbf{	imes}$ |
|----------------------------------------------------------------------------------------------------|------------------|
| Neues Konto einrichten                                                                                                    |                  |
|                                                                                                    |                  |
| Um Nachrichten empfangen zu können, müssen Sie zuerst ein Konto anlegen.                                                                                                    |                  |
| Dieser Assistent sammelt Informationen, die notwendig sind, um ein neues Konto einzurichten.<br>Wenn Sie die abgefragten Daten nicht kennen, kontaktieren Sie bitte Ihren<br>Systemadministrator oder Internet Service Provider. |                  |
| Wählen Sie den Konten-Typ, den Sie einrichten möchten:                                                                                                    |                  |
| ● E-Mail-Konto                                                                                                    |                  |
| RSS-Konto                                                                                                    |                  |
| 🔘 Google Mail                                                                                                    |                  |
| Newsgruppen-Konto                                                                                                    |                  |
|                                                                                                    |                  |
|                                                                                                    |                  |
|                                                                                                    |                  |
|                                                                                                    |                  |
|                                                                                                    |                  |
|                                                                                                    |                  |
|                                                                                                    |                  |
| < Zurück Weiter > Abbrechen                                                                                                    | ]                |

... im nächsten Dialogfenster geben Sie Ihren Namen und Ihre E-Mailadresse ein. Der angegebene Name wird später als "Absender" in den von Ihnen verschickten Mails angezeigt. Die angegebene E-Mailadresse wird verwendet, wenn die Empfänger Ihrer

| Konten-Assistent                           | X                                                                                                    |  |  |
|--------------------------------------------|----------------------------------------------------------------------------------------------------|--|--|
| Identität                                  |                                                                                                    |  |  |
|                                            |                                                                                                    |  |  |
| Diese Informationer                        | n erhalten Empfänger Ihrer Nachrichten.                                                                              |  |  |
| Geben Sie den Nam<br>(zum Beispiel "Herm   | en an, der im Feld "Von" Ihrer gesendeten Nachrichten erscheinen soll<br>ann Maier").                                |  |  |
| Ihr <u>N</u> ame:                          | Hans Mustermann                                                                                                    |  |  |
| Geben Sie Ihre E-Ma<br>Nachrichten zu send | ail-Adresse an. Diese Adresse ist jene, die andere verwenden, um Ihnen<br>Ien (zum Beispiel "benutzer@beispiel.de"). |  |  |
| E-Mail-Adresse:                            | hans.mustermann@muster.uni-hamburg.de                                                                                |  |  |
|                                            |                                                                                                    |  |  |
|                                            |                                                                                                    |  |  |
|                                            |                                                                                                    |  |  |
|                                            |                                                                                                    |  |  |
|                                            |                                                                                                    |  |  |
|                                            |                                                                                                    |  |  |
|                                            |                                                                                                    |  |  |
|                                            | < <u>Zurück</u> <u>Weiter</u> > Abbrechen                                                                            |  |  |

Mails auf "Antworten" klicken.

Universität Hamburg RRZ ~ Schlüterstraße 70 ~ 20146 Hamburg 23 / 39

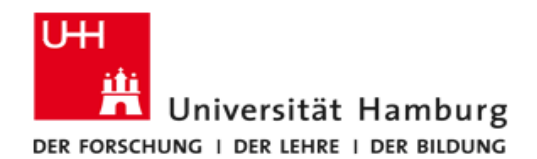

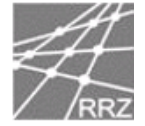

Als nächstes wählen Sie als Typ für den Posteingangs-Server "IMAP".

| Konten-Assistent                                                               | ×   |
|--------------------------------------------------------------------------------|-----|
| Server-Informationen                                                           |     |
|                                                                                |     |
| Wählen Sie den Typ Ihres Posteingang-Server.                                   |     |
| О ЕОР ⊙ ІМАР                                                                   |     |
| Geben Sie den Posteingang-Server ein (zum Beispiel "mail.beispiel.de").        |     |
| Posteingang-Server: mailhost.uni-hamburg.de                                    |     |
| Geben Sie den Postausgang-Server (SMTP) ein (zum Beispiel "smtp.beispiel.de"). |     |
| Postausgang-Server (SMTP): mailhost.uni-hamburg.de                             |     |
|                                                                                |     |
|                                                                                |     |
|                                                                                |     |
|                                                                                |     |
|                                                                                |     |
|                                                                                |     |
|                                                                                |     |
|                                                                                |     |
| <u>Zurück</u> <u>W</u> eiter > Abbrech                                         | nen |

... dann geben Sie für den Posteingang die Kennung an, die Sie vom RRZ bekommen haben; das Feld für Postausgang bleibt leer:

| Konten-Assistent 🛛 🔀                                                                                                    |
|----------------------------------------------------------------------------------------------------|
| Posteingang-Server Benutzername                                                                                         |
|                                                                                                    |
| Geben Sie den Benutzernamen ein, der Ihnen vom E-Mail-Provider gegeben wurde (zum<br>Beispiel "hmaier").                |
| Posteingang-Server <u>B</u> enutzername: fscv969                                                                        |
| Geben Sie Ihren Benutzernamen für den Postausgang-Server (SMTP) ein (meist der gleiche<br>wie beim Posteingang-Server). |
| Post <u>a</u> usgang-Server (SMTP) Benutzername:                                                                        |
|                                                                                                    |
|                                                                                                    |
|                                                                                                    |
|                                                                                                    |
|                                                                                                    |
| < Zurück Weiter > Abbrechen                                                                                             |

Universität Hamburg RRZ ~ Schlüterstraße 70 ~ 20146 Hamburg 24 / 39

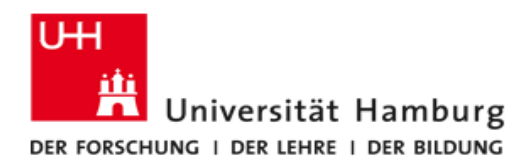

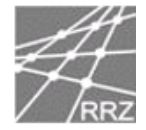

... geben Sie einen Namen für Ihr Konto an. Unter diesem Namen wird Thunderbird dieses Konto verwalten:

| Konten-Assistent                                   |                                                                                                    | ×   |
|----------------------------------------------------|----------------------------------------------------------------------------------------------------|-----|
| Konten-Bezeichnung                                 |                                                                                                    |     |
|                                                    |                                                                                                    |     |
| Geben Sie eine Bezeich<br>soll (zum Beispiel "Arbe | ınung für das Konto ein, mit der das Konto im Programm erscheinen<br>its-Konto", "Privat-Konto" oder "News-Konto"). |     |
| Konten-Bezeichnung:                                | Dienst-Konto                                                                                                    |     |
|                                                    |                                                                                                    |     |
|                                                    |                                                                                                    |     |
|                                                    |                                                                                                    |     |
|                                                    |                                                                                                    |     |
|                                                    |                                                                                                    |     |
|                                                    |                                                                                                    |     |
|                                                    |                                                                                                    |     |
|                                                    |                                                                                                    |     |
|                                                    |                                                                                                    | _   |
|                                                    | <pre></pre>                                                                                                    | hen |

... das nächste Dialogfenster zeigt Ihnen noch einmal eine Übersicht über die von Ihnen gemachten Angaben. Bestätigen Sie die Zusammenfassung mit "Fertigstellen". Wählen Sie dann "Server-Einstellungen" des eben eingerichteten neuen Kontos. Aktivieren Sie unbedingt "Verschlüsselte Verbindung (**SSL**) verwenden" **PORT (993)**.

| Konten                                                                                                    |                                                                                                    |
|----------------------------------------------------------------------------------------------------|----------------------------------------------------------------------------------------------------|
| Genstkonto<br>Server-Einstellungen                                                                                                    | Server-Einstellungen                                                                                                    |
| -Kopien & Ordner<br>-Verfassen & Adressieren<br>-Offline & Speicherplatz<br>-Junk-Filter<br>-Empfangsbestätigungen<br>-SyMIME-Sicherheit<br>E Lokale Ordner<br>-Speicherplatz<br>-Junk-Filter<br>Postausgang-Server (SMTP) | Server-Typ:       IMAP         Server:       mailhost.uni-hamburg.de       Port:       993       Standard:       993         Benutzername:       fscv969       Stherheit und Authentifizierung         Verschlüsselte Verbindung verwenden:          Sthere Aythentifizierung verwenden:         Mie       TLS, wenn möglich       JL5       Style       Stchere Aythentifizierung verwenden         Server-Einstellungen       Øle       Ninuten auf neue Nachrichten prüfen          Øle       10       Minuten auf neue Nachrichten prüfen          Øle Bereinigen ("Expunge") des Posteingangs beim Verlassen           Øle Papierkorb beim verlassen leeren       Erweitert          Lgkales Verzeichnis:       C:\Dokumente und Einstellungen\mustermann\/Anwendungsdaten\Thunder       Verzeichnis wählen |
| Konto <u>h</u> inzufügen                                                                                                    |                                                                                                    |
| Als Standard Eestlegen                                                                                                    |                                                                                                    |
| Konto entfe <u>r</u> nen                                                                                                    |                                                                                                    |
|                                                                                                    | OK Abbrechen                                                                                                    |

Universität Hamburg RRZ ~ Schlüterstraße 70 ~ 20146 Hamburg 25 / 39

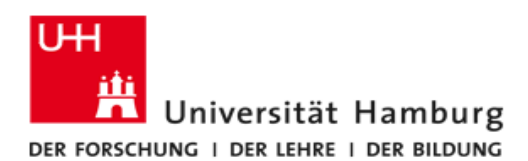

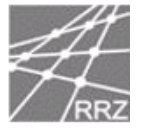

... damit der Mailversand auch reibungslos funktioniert, klicken Sie bitte auf den Punkt "Postausgang-Server (SMTP)":

| hans.mustermann@muster                                                                   | Postausgang-Server (SMTP)                                                                                                    |                                                                                                    |
|------------------------------------------------------------------------------------------|----------------------------------------------------------------------------------------------------|----------------------------------------------------------------------------------------------------|
| -Kopien & Ordner<br>-Verfassen & Adressieren<br>-Offline & Speicherplatz<br>-Junk-Filter | Sie können hier die Postausgang-Server (SMTP) für alle Konten anl<br>einen Postausgang-Server (SMTP) für alle Konten verwenden. Meis<br>für jedes Konto getrennte Postausgang-Server (SMTP) anlegen (di<br>Serveradresse gleich, aber der Benutzername verschieden ist). | egen. In manchen Fällen kann ma<br>st ist es aber notwendig, dass Sie<br>ies ist auch der Fall, wenn zwar di |
| Empfangsbestätigungen                                                                    | fscv969 - mailhost.uni-hamburg.de (Standard)                                                                                                    | Hinzufügen                                                                                                   |
| S/MIME-Sicherheit                                                                        |                                                                                                    | Bearbeiten                                                                                                   |
| Speicherplatz                                                                            |                                                                                                    | Entfernen                                                                                                    |
| Junk-Filter                                                                              |                                                                                                    | Standard setzer                                                                                              |
|                                                                                          | Sichere Verbindung: Nein                                                                                                    |                                                                                                    |
| Konto binzufügen                                                                         | j                                                                                                    |                                                                                                    |
| Als Standard festlegen                                                                   |                                                                                                    |                                                                                                    |
| Konto entfernen                                                                          |                                                                                                    |                                                                                                    |

klicken Sie auf "Bearbeiten", aktivieren Sie die Option "TLS" und bestätigen Sie mit "OK":

| SMTP-Server                           |  |  |
|---------------------------------------|--|--|
| C Einstellungen                       |  |  |
| Beschreibung:                         |  |  |
| Server: mailhost.uni-hamburg.de       |  |  |
| Port: 25 Standard: 25                 |  |  |
|                                       |  |  |
| Sicherheit und Authentifizierung      |  |  |
| Benutzername und Passwort verwenden   |  |  |
| Benutzername: fscv969                 |  |  |
| Verschlüsselte Verbindung verwenden:  |  |  |
| 🔿 Nie 🔿 TLS, wenn möglich 💿 TLS 🔿 SSL |  |  |
| OK Abbrechen                          |  |  |

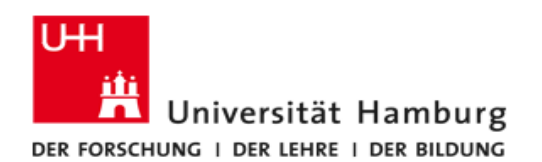

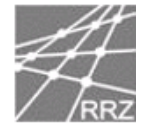

Nun muss noch eine automatische Bereinigungsfunktion eingerichtet werden. Wählen Sie dazu "Extras -> Einstellungen" und dann die Schaltfläche "Erweitert":

| Thunderbird                                                          | -Einstellunge                                           | n                                                     |                              |                | $\mathbf{X}$ |
|----------------------------------------------------------------------|---------------------------------------------------------|-------------------------------------------------------|------------------------------|----------------|--------------|
| LI<br>Allgemein                                                      | Aa<br>Ansicht                                           | Verfassen                                             | Datenschutz                  | Anhänge        | Erweitert    |
| Allgemein Net                                                        | zwerk & Speichei                                        | rplatz Update Z                                       | ertifikate                   |                |              |
| <ul> <li>✓ Bei Adre</li> <li>▲ngezei</li> <li>✓ Die zulet</li> </ul> | ssen aus dem Ac<br>gte Nachricht als<br>zt gewählte Nac | dressbuch nur de<br>gelesen markiere<br>hricht merken | n Namen anzeige<br>en nach 5 | n<br>Sekunden  |              |
| Nachricht du                                                         | ilten in der Ordn<br>rch Doppelklick ö                  | er-Liste anzeigen<br>ffnen in:                        |                              |                |              |
| 0 <u>n</u> eu                                                        | iem Fenster 🤇 🧕                                         | ) <u>v</u> orhandenem I                               | Fenster                      |                |              |
| Den Umgang                                                           | mit Empfangsbe                                          | stätigungen rege                                      | ln:                          | Empfangsbestäl | tigungen     |
| Erweiterte Ko                                                        | Erweiterte Konfiguration (about:config):                |                                                       |                              |                |              |
|                                                                      |                                                         |                                                       |                              |                |              |
|                                                                      |                                                         |                                                       |                              |                |              |
|                                                                      |                                                         |                                                       |                              | ОК             | Abbrechen    |

Dann wählen Sie "Netzwerk & Speicherplatz", aktivieren die unterste Option "Ordner komprimieren, wenn es mehr Platz spart als" und setzen den Wert auf 5000:

| Thunderbird                                     | -Einstellunge                        | n                                  |                           |         |           |
|-------------------------------------------------|--------------------------------------|------------------------------------|---------------------------|---------|-----------|
|                                                 |                                      | Verfassen                          | Datenschutz               | Anhänge | Erweitert |
| Allgemein Net:                                  | zwerk & Speichei                     | rplatz Update 2                    | Zertifikate               |         |           |
| Verbindung<br>Proxies für<br><u>A</u> bbruch (T | den Zugriff auf<br>Timeout) der Vert | das Internet kon<br>bindung nach 6 | figurieren:<br>0 Sekunden | Verbi   | ndung     |
| Offline<br>Das Verhal                           | ten im Offline-Ma                    | odus konfiguriere                  | n:                        |         | ffline    |
| Speicherpla                                     | atz<br>r <u>k</u> omprimieren, v     | wenn dies mehr F                   | Platz spart als 50        | 00  КВ  |           |
|                                                 |                                      |                                    |                           |         |           |
|                                                 |                                      |                                    | (                         | ОК      | Abbrechen |

Universität Hamburg RRZ ~ Schlüterstraße 70 ~ 20146 Hamburg 27 / 39

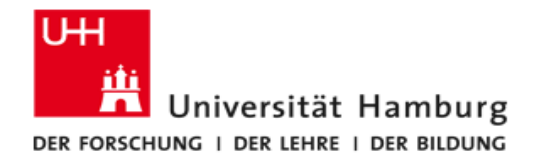

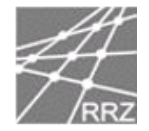

## Thunderbird 3.x

Nach dem Start werden sie mit einem Willkommens-Fenster begrüßt, nach einem Klick auf "Weiter" startet dann die Installation.

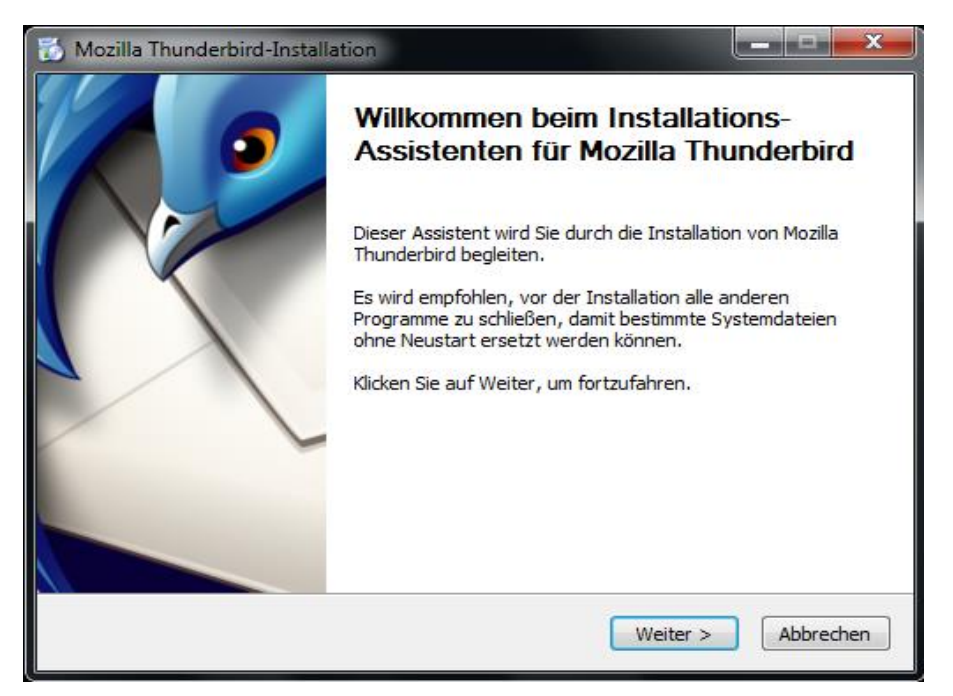

Bitte wählen sie "Standard" und dann "Weiter".

| 📸 Mozilla Thunderbird-Installation                                                                             |  |  |
|----------------------------------------------------------------------------------------------------|--|--|
| Installationsart<br>Installationseinstellungen wählen.                                                         |  |  |
| Bitte wählen Sie eine Installationsart, klicken Sie dann auf Weiter.                                           |  |  |
| Standard                                                                                                    |  |  |
| Thunderbird wird mit den am häufigsten verwendeten Programmteilen installiert.                                 |  |  |
| 🔘 Benutzerdefiniert                                                                                            |  |  |
| Sie können selbst wählen, welche Programmteile installiert werden sollen. Empfohlen<br>für erfahrene Benutzer. |  |  |
|                                                                                                    |  |  |
| Thunderbird als Standard-E-Mail-Programm einrichten                                                            |  |  |
| < Zurück Weiter > Abbrechen                                                                                    |  |  |

Universität Hamburg RRZ ~ Schlüterstraße 70 ~ 20146 Hamburg 28 / 39

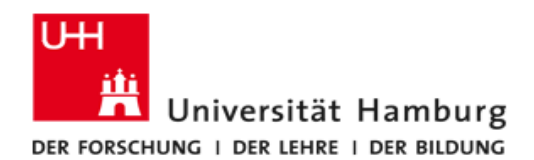

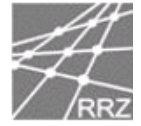

Zum Starten der Installation klicken sie jetzt auf "Installieren".

| 🔂 Mozilla Thunderbird-Installation                          |
|-------------------------------------------------------------|
| Zusammenfassung<br>Bereit zum Installieren von Thunderbird  |
| Thunderbird wird an folgendem Ort installiert:              |
| C: \Program Files\Mozilla Thunderbird                       |
| Thunderbird wird als Standard-E-Mail-Programm eingerichtet. |
| Klicken Sie auf Installieren, um fortzufahren.              |
| < Zurück Installieren Abbrechen                             |

Klicken sie nun auf "Fertig stellen" um die Installation abzuschließen.

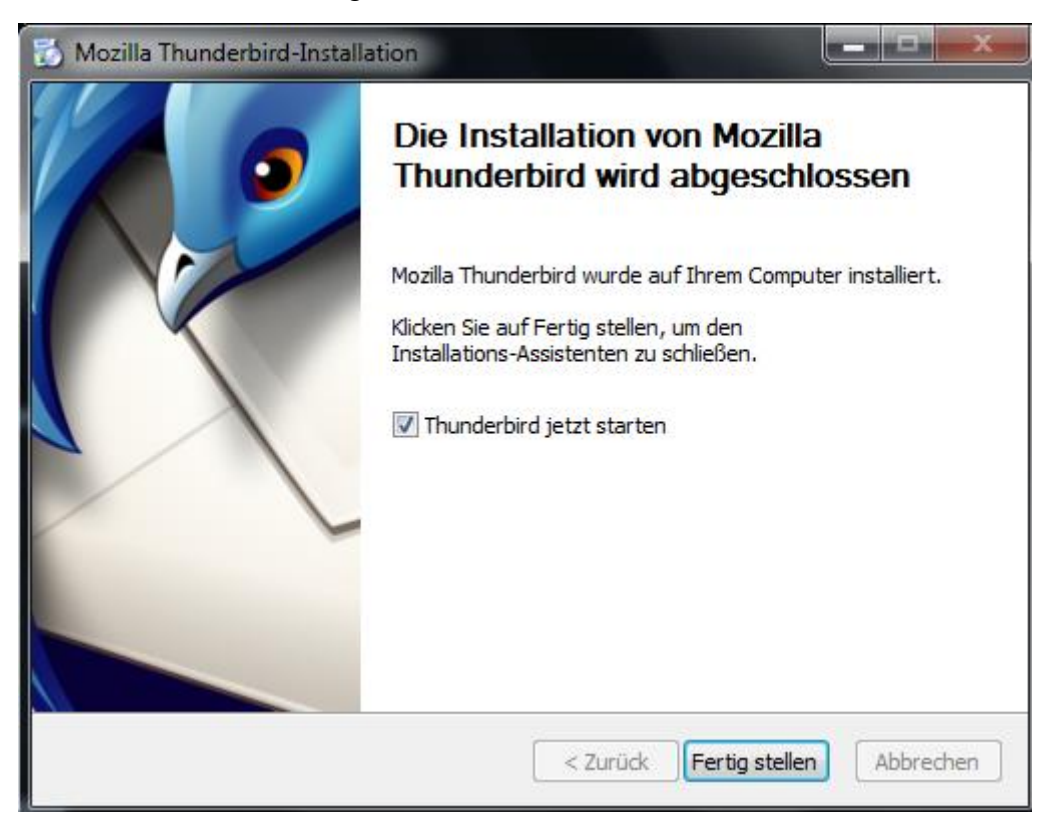

Universität Hamburg RRZ ~ Schlüterstraße 70 ~ 20146 Hamburg 29 / 39

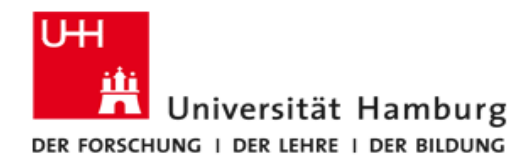

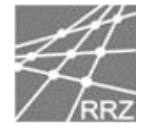

Als nächstes müssen sie ihren Namen, ihre E-Mail-Adresse bitte in der Form "Kennung@uni-hamburg.de" sowie ihr Kennwort eingeben.

Da wir versucht haben den Konfigurationsaufwand für sie in Grenzen zu halten, ist es wichtig, dass Sie ihre **Kennung@uni-hamburg.de** benutzen, da nur so eine automatische Konfiguration möglich ist. Am Ende der Einrichtung von Thunderbird 3.x zeigen wir Ihnen dann wie Sie Ihre E-Mail-Adresse anpassen können.

| Konto | einrichten                                                        | -                                                                                                    | ×                                              |
|-------|-------------------------------------------------------------------|----------------------------------------------------------------------------------------------------|------------------------------------------------|
|       | Ihr <u>N</u> ame:<br><u>E</u> -Mail-Adresse:<br><u>P</u> asswort: | Tina Musterfrau          rzhv008@uni-hamburg.de         •••••••         Ø         Passwort speichern | Ihr Name, wie er anderen Personen gezeigt wird |
|       |                                                                   |                                                                                                    | A <u>b</u> brechen <u>W</u> eiter              |

In der Regel wird nun Thunderbird alle wichtigen Daten für sie ermittelt und sie können einfach mit einem Klick auf "Benutzerdefinierte Einstellungen" fortfahren um ihre E-Mail-Adresse anzupassen.

Sollte die automatische Konfiguration nicht funktionieren so ist auch dieses kein Problem. Bitte klicken Sie trotzdem auf "Benutzerdefinierte Einstellungen",

ab Seite 32 zeigen wir ihnen dann die notwendigen Schritte.

| Ihr <u>N</u> ame:<br><u>E</u> -Mail-Adresse                                                                        | Tina Musterfrau Ihr Name<br>rzhv008@uni-hamburg.de                                                                                                    | e, wie er ander                        | en Personei                               | n gezeigt wird                                      |           |
|----------------------------------------------------------------------------------------------------|----------------------------------------------------------------------------------------------------|----------------------------------------|-------------------------------------------|-----------------------------------------------------|-----------|
| <u>P</u> asswort:                                                                                                  | Passwort speichern                                                                                                    |                                        |                                           | <u>Neu be</u>                                       | eginnen   |
| <ul> <li>IMAP - Zug</li> <li>POP - Heru</li> </ul>                                                                 | riff auf Ordner und Nachrichten von me<br>nterladen der Nachrichten auf diesen Co                                                                                                    | ehreren Comp<br>omputer, Ordr          | utern mogli<br>her sind nur               | ich (empfohlen)<br>lokal vorhanden                  |           |
| <ul> <li>IMAP - Zug</li> <li>POP - Heru</li> <li>Folgende Einst</li> <li>Benutzerna</li> </ul>                     | riff auf Ordner und Nachrichten von me<br>nterladen der Nachrichten auf diesen Co<br>ellungen wurden bei Ihrem E-Mail-Pro<br>me: rzhv008                                                     | omputer, Ordr                          | utern mogii<br>ner sind nur<br><b>len</b> | ich (emptohlen)<br>lokal vorhanden<br>Be            | earbeiten |
| <ul> <li>IMAP - Zug</li> <li>POP - Heru</li> <li>Folgende Einst</li> <li>Benutzerna</li> <li>Posteingan</li> </ul> | riff auf Ordner und Nachrichten von me<br>nterladen der Nachrichten auf diesen Co<br><b>ellungen wurden bei Ihrem E-Mail-Pr</b> o<br>me: <u>rzhv008</u><br>g-Server: mailhost.uni-hamburg.de | omputer, Ordr<br>ovider gefund<br>IMAP | ner sind nur<br>Jen<br>993                | ich (emptohlen)<br>lokal vorhanden<br>Be<br>SSL/TLS | earbeiten |

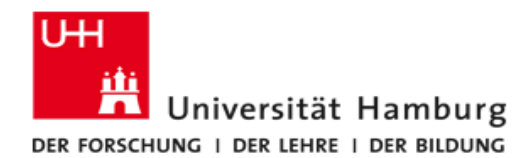

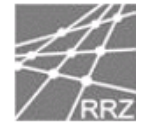

Bitte wählen sie links oben im Menü ihr Konto aus, nun können Sie ihre E-Mail-Adresse ändern. Durch Klick auf "OK" schließen sie die Einrichtung ihres E-Mail-Kontos ab.

| Konten-Einstellungen                                                                                                    | ×                                                                                        |
|----------------------------------------------------------------------------------------------------|------------------------------------------------------------------------------------------|
|                                                                                                    | Konten-Einstellungen - <rzhz008@studium.uni-hamburg.de></rzhz008@studium.uni-hamburg.de> |
| Kopien & Ordner<br>Verfassen & Adressieren<br>Junk-Filter<br>Synchronisation & Speicherplatz<br>Empfangsbestätigungen (MDN)<br>S/MIME-Sicherbeit | Konten- <u>B</u> ezeichnung: rzhz008@uni-hamburg.de                                      |
|                                                                                                    | Standard-Identität<br>Diese Informationen erhalten Empfänger Ihrer Nachrichten.          |
|                                                                                                    | Ihr <u>N</u> ame: Tina Musterfrau                                                        |
| 4Lokale Ordner                                                                                                    | E-Mail-Adresse: rzhz008@uni-hamburg.de                                                   |
| Junk-Filter<br>Speicherplatz                                                                                                    | Antwortadresse:                                                                          |
| Postausgang-Server (SMTP)                                                                                                    | <u>O</u> rganisation:                                                                    |
|                                                                                                    | Signaturte <u>x</u> t: HTM <u>L</u> verwenden (z.B.: <b>fett</b> )                       |
|                                                                                                    |                                                                                          |
|                                                                                                    |                                                                                          |
|                                                                                                    | Stattderren eine Datei als Signatur anhängen (Text, HTML oder Grafik))                   |
|                                                                                                    |                                                                                          |
|                                                                                                    | Visitenkarte an Nachrichten anhängen Visitenkarte bearbeiten                             |
|                                                                                                    |                                                                                          |
|                                                                                                    | Postausgang-Server (SMTP): UHH Public - public.uni-hamburg.de (Standard) 🔻               |
|                                                                                                    | Weitere Identitäten                                                                      |
|                                                                                                    |                                                                                          |
| Konten-Aktionen •                                                                                                    |                                                                                          |
|                                                                                                    | OK                                                                                       |
|                                                                                                    |                                                                                          |

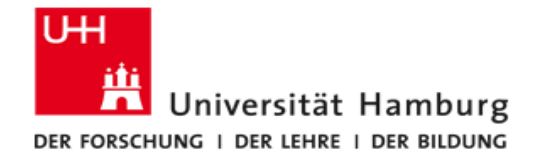

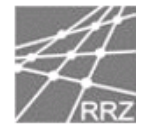

#### Manuelle Konfiguration von Thunderbird 3.x

Sollte wider Erwarten die automatische Einrichtung fehlgeschlagen sein, können sie jetzt alle Einstellungen manuell vornehmen.

Als Server tragen Sie bitte **mailhost.uni-hamburg.de** 

und als Port für IMAP Port 993 ein.

Bei der Verbindungssicherheit sollte **SSL/TLS** und bei der Authentifizierungsmethode (**Passwort, normal**) stehen.

Als Benutzernamen müssen sie ihre Kennung eintragen.

| ▲Lokale Ordner                                                                                                    | Server-Einstellungen                                                                                                    |  |  |  |  |
|----------------------------------------------------------------------------------------------------|----------------------------------------------------------------------------------------------------|--|--|--|--|
| Speicherplatz                                                                                                    | Servertyp: IMAP                                                                                                    |  |  |  |  |
| ₄tina.musterfrau@uni-hamburg.de                                                                                                    | Server: mailhost.uni-hamburg.de Port: 993 🛓 Standard: 993                                                                                                    |  |  |  |  |
| Server-Einstellungen<br>Kopien & Ordner<br>Verfassen & Adressieren<br>Junk-Filter<br>Synchronisation & Speicherplatz<br>Empfangsbestätigungen (MDN)<br>S/MIME-Sicherheit<br>Postausgang-Server (SMTP) | Benutzername: rzhv008<br>Sicherheit und Authentifizierung<br>Verbi <u>n</u> dungssicherheit: SSL/TLS →<br>A <u>u</u> thentifizierungsmethode: Passwort, normal →<br>Server-Einstellungen<br>Ø Beim Starten auf neue Nachrichten prüfen<br>Ø Alle 10 Å Minuten auf neue Nachrichten prüfen<br>Beim Löschen einer Nachricht:<br>Ø In diesen Ordner verschieben: Trash →<br>Als gelöscht markieren<br>Ø Sofort entfernen<br>Bereinigen ("Expunge") des Posteingangs beim Verlassen<br>Papierkorb beim <u>V</u> erlassen leeren Erweitert |  |  |  |  |
|                                                                                                    | Lokales Verzeichnis:                                                                                                    |  |  |  |  |
|                                                                                                    | C:\Users\rzhv008\AppData\Roaming\Thunderbird\Profiles\msj Verzeichnis wählen                                                                                                    |  |  |  |  |
| Konten-Aktionen •                                                                                                    |                                                                                                    |  |  |  |  |
|                                                                                                    | OK Abbrechen                                                                                                    |  |  |  |  |

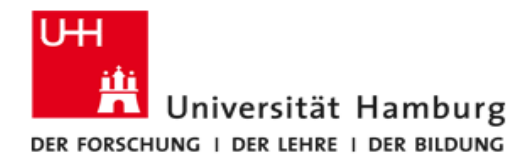

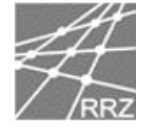

Bei fehlgeschlagener Autokonfiguration müssen sie nun noch den Postausgangs-Server eintragen. Klicken sie hierfür auf Postausgangs-Server (SMTP)

und wählen sie den Postausgangs-Server aus und klicken auf "Bearbeiten".

| 4 Lokale Ordner                 | Postausgang-Server (SMTP)                                                                                      |  |  |  |
|---------------------------------|----------------------------------------------------------------------------------------------------|--|--|--|
| Junk-Filter                     | Sie kännen hier die Destaurenen Senver (SMTD) für alle Kenten anlegen. In mansken                              |  |  |  |
| Atina.musterfrau@uni-hamburg.de | Fällen kann man einen Postausgang-Server (SMTP) für alle Konten verwenden. Meist ist                           |  |  |  |
| Server-Einstellungen            | es aber notwendig, dass Sie für jedes Konto getrennte Postausgang-Server (SMTP)                                |  |  |  |
| Kopien & Ordner                 | anlegen (dies ist auch der Fall, wenn zwar die Serveradresse gleich, aber der<br>Benutzername verschieden ist) |  |  |  |
| Verfassen & Adressieren         |                                                                                                    |  |  |  |
| Junk-Filter                     | UHH Mailhost - mailhost.uni-hamburg.de (Standard) Hinzufügen                                                   |  |  |  |
| Synchronisation & Speicherplatz | Bearbeiten                                                                                                    |  |  |  |
| Emptangsbestatigungen (MDN)     |                                                                                                    |  |  |  |
| Postausgang-Server (SMTP)       | <u>L</u> ntfernen                                                                                              |  |  |  |
|                                 | Standard setzen                                                                                                |  |  |  |
|                                 |                                                                                                    |  |  |  |
|                                 | Beschreibung: UHH Mailhost                                                                                     |  |  |  |
|                                 | Server: mailhost.uni-hamburg.de                                                                                |  |  |  |
|                                 | Port: 587                                                                                                    |  |  |  |
|                                 | Benutzername: tina.musterfrau                                                                                  |  |  |  |
|                                 | Verbindungssicherheit: STARTTI S                                                                               |  |  |  |
|                                 |                                                                                                    |  |  |  |
|                                 |                                                                                                    |  |  |  |
|                                 |                                                                                                    |  |  |  |
|                                 |                                                                                                    |  |  |  |
|                                 |                                                                                                    |  |  |  |
|                                 |                                                                                                    |  |  |  |
|                                 |                                                                                                    |  |  |  |
| Konten-Aktionen -               |                                                                                                    |  |  |  |
|                                 | OK Abbrechen                                                                                                   |  |  |  |
|                                 | Abbreich                                                                                                    |  |  |  |

Bitte tragen sie als Server:

"mailhost.uni-hamburg.de" und für den Port wählen Sie bitte 587. Für die Verbindungssicherheit wählen sie bitte "STARTTLS" die Authentifizierungsmethode ist "Passwort, normal". Nun müssen sie noch unter Benutzernamen ihre Kennung eintragen und auf "OK"

| klickon | um | dio | Einrichtung | abzuschligßon  |  |
|---------|----|-----|-------------|----------------|--|
| кискеп  | um | ale | EINNChlung  | adzuschließen. |  |

| SMTP-Server                                  | -                                                                              | ×                  |  |  |  |
|----------------------------------------------|--------------------------------------------------------------------------------|--------------------|--|--|--|
| Einstellungen                                |                                                                                |                    |  |  |  |
| <u>B</u> eschreibung:                        | UHH Mailho                                                                     | st                 |  |  |  |
| Server:                                      | mailhost.uni                                                                   | -hamburg.de        |  |  |  |
| Port:                                        | 587 Sta                                                                        | andard: 25         |  |  |  |
| Sicherheit und A<br>Verbi <u>n</u> dungssich | Sicherheit und Authentifizierung<br>Verbi <u>n</u> dungssicherheit: STARTTLS - |                    |  |  |  |
| A <u>u</u> thentifizierun                    | gsmethode:                                                                     | Passwort, normal 👻 |  |  |  |
| Benutzerna <u>m</u> e:                       |                                                                                | rzhv008            |  |  |  |
|                                              |                                                                                | OK Abbrechen       |  |  |  |

Universität Hamburg RRZ ~ Schlüterstraße 70 ~ 20146 Hamburg 33 / 39

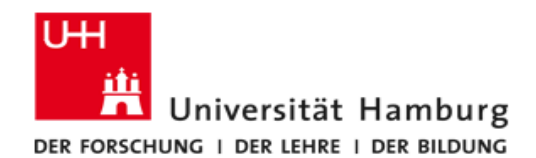

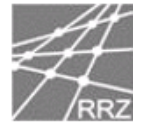

## Apple Mail

Bitte wählen sie im Menü unter Mail den Punkt "Einstellungen" aus.

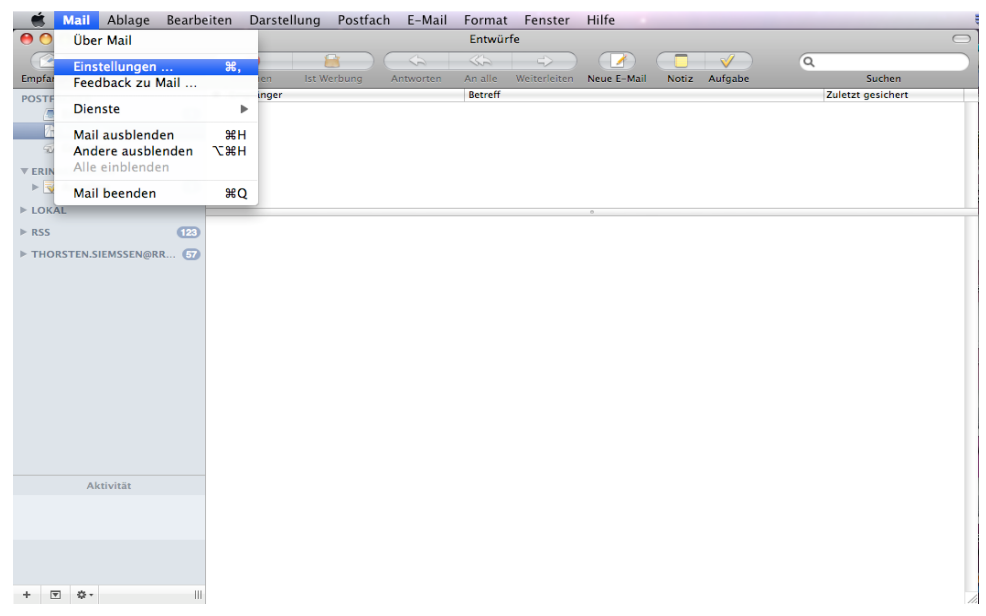

Bitte klicken sie auf Accounts und dann auf Erweitert und setzen das Häkchen in dem Kästchen vor **SSL** verwenden. Als **IMAP Port** verwenden sie bitte (**993**). **Hinweis:** 

Wir empfehlen allen Nutzern des Mailhost die Benutzung von **IMAP**, da die Mails dann auf unserem Server verbleiben und täglich gesichert werden.

| Θ Ο Θ                                   | Accounts                                                                                                    |
|-----------------------------------------|----------------------------------------------------------------------------------------------------|
| Alloemein Accounts RSS                  | Werbung Schrift & Farbe Darstellung Verfassen Signaturen Regeln                                                                                                    |
| Accounts<br>tina.musterfrau@uni<br>IMAP | Account-Informationen       Postfach-Verhalten       Enweitert         ✓       Diesen Account aktivieren          ✓       Beim automatischen Empfang von E-Mails ebenfalls         ✓       Postfächer automatisch komprimieren         Kopien der E-Mails behalten, um sie ohne         Internetverbindung öffnen zu können:         ✓       Alle E-Mails mit ihren Anhängen         ✓       Wenden Sie sich an Ihren Systemadministrator, bevor Sie         folgende erweiterte Optionen ändern:       IMAP-Pfad-Präfix:         IMAP-Pfad-Präfix:       INBOX         Port:       993         ✓       SSL verwenden         Identifizierung:       Kennwort |
| + -                                     | (?)                                                                                                    |

Universität Hamburg RRZ ~ Schlüterstraße 70 ~ 20146 Hamburg 34 / 39

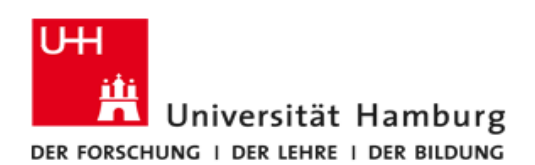

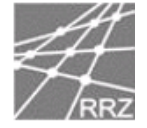

Bitte klicken sie auf Account-Information und dann Rechts in das Feld neben SMTP-Server zum anpassen des Postausgangsservers.

| \varTheta 🔿 😁                                                 | Accounts                                                                                                    |
|---------------------------------------------------------------|----------------------------------------------------------------------------------------------------|
| Allgemein Accounts RSS                                        | Werbung Schrift & Farbe Darstellung Verfassen Signaturen Regeln                                                                                                    |
| Accounts<br>ina.musterfrau@<br>POP<br>Konto Tina Must<br>IMAP | Account-Informationen         Postfach-Verhalten         Erweitert           Servertyp:         IMAP           Beschreibung:         Konto Tina Musterfrau           E-Mail-Adresse:         Tina.Musterfrau@uni-hamburg.d           Vollständiger Name:         Tina Musterfrau |
|                                                               | Server für eintreffende E-Mails: mailhostuni-hamburg.de Benutzername: rzhz008 Kennwort: ••••••                                                                                                    |
|                                                               | SMTP-Server: Ohne                                                                                                    |
|                                                               |                                                                                                    |
| + -                                                           | ?                                                                                                    |

Nun klicken Sie auf + um einen neuen Postausgangs-Server zu definieren. Bitte Beschreiben sie kurz den Mailserver und tragen dann in das Feld neben Servername "mailhost.uni-hamburg.de" ein.

| 000         |                                     | Accounts                              |             |              |            | 1      |
|-------------|-------------------------------------|---------------------------------------|-------------|--------------|------------|--------|
| Allgemein   | Accounts RSS Wer                    | bung Schrift & Farbe D                | Darstellung | Verfassen    | Signaturen | Regeln |
| Accou<br>Co | Beschreibung S<br>Uni Mailserver Fi | ervername<br>ür Eingabe doppelklicken | Verwende    | t von Accou  | nt         | -hz    |
|             | Perchreibung                        | Account-Informationen                 | Erweitert   | )            |            |        |
|             | Servername                          | : Mailhost.uni-hambu                  | rg.de       | r diteser be |            | r.     |
| + -         | 0                                   | At                                    | obrechen    |              | DK         | ?      |

Universität Hamburg RRZ ~ Schlüterstraße 70 ~ 20146 Hamburg 35 / 39

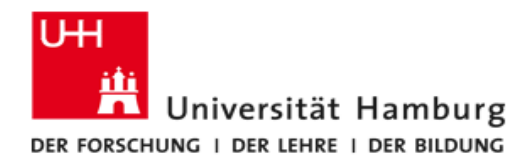

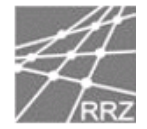

Bitte klicken sie auf Erweitert, dann wählen sie Standard-Ports, als Identifizierung wählen sie "Kennwort". Bitte tragen Sie im Feld Benutzername Ihre UHH Kennung ein und im Feld Kennwort das dazugehörige Passwort.

| 000        |                                                    | Accounts                                                                                              |                                              |                   |
|------------|----------------------------------------------------|----------------------------------------------------------------------------------------------------|----------------------------------------------|-------------------|
| Allgemein  | RSS       Accounts       RSS       We              | rbung Schrift & Farbe                                                                                 | Darstellung Verfassen                        | Signaturen Regeln |
| Accou<br>© | Beschreibung 1<br>Uni Mailserver 1                 | Servername<br>mailhost.uni-hamburg.d                                                                  | Verwendet von Accou                          | int               |
|            | + -<br>Identifizierung<br>Benutzername<br>Kennwort | Account-Informationen    Standard-Ports ver  Eigenen Port verwe  SSL verwenden  Kennwort  rzhz008  t: | Erweitert<br>wenden (25, 465, 587)<br>enden: |                   |
| + -        | ?                                                  |                                                                                                    | L verwenden                                  | ok ?              |

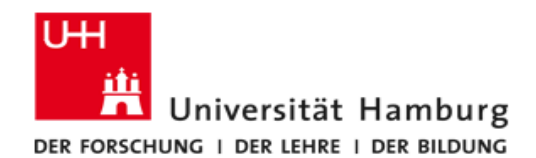

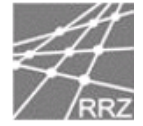

## Apple MS Entourage 2008

Bitte wählen sie im Menü unter Extras den Punkt "Konten..." aus.

| 🗯 Entourage Datei Bearbeiten Ansicht Nachricht Format             | Extras Fenster Hilfe 🐓                                                                                                    |
|-------------------------------------------------------------------|----------------------------------------------------------------------------------------------------|
| \varTheta 🔿 🔿 Posteingang — Au                                    | Zeitplan ausführen 🕨 🕨                                                                                                    |
|                                                                   | Senden und empfangen                                                                                                    |
| E-Mail Neu Antworten Allen antworten Weiter                       | Rechtschreibung \C#L                                                                                                    |
| Posteingang (1) Kalender Aufgabenliste Nachrichten direkt an mich | Thesaurus へて光R                                                                                                    |
| ▼                                                                 | Wörterbuch て企業R                                                                                                    |
|                                                                   | Sprache für Rechtschreibprüfung                                                                                                    |
| Anordnen nach: Gesendet Neueste zuerst                            | AutoKorrektur                                                                                                    |
| Posteingang (1)     Heute (1)                                     | Links öffnen                                                                                                    |
| Entwürfe                                                          | Mit vorhandenem Element verknüpfen                                                                                                    |
| Postausgang     Willkommen hei Microsoft Entourage                | Mit neuem Element verknüpfen 🛛 🕨                                                                                                    |
| Cesendete Elemente                                                | Toolbox                                                                                                    |
| 📷 Gelöschte Elemente                                              | Filter für lunk-E-Mail                                                                                                    |
| 🧰 Junk-E-Mail                                                     | Mailinglisten-Manager                                                                                                    |
| 📃 Microsoft–Newsserver                                            | Newsgroupeinstellungen                                                                                                    |
| ▶ 📴 E-Mail-Ansichten                                              | in the second second seco |
|                                                                   | Regeln                                                                                                    |
| •                                                                 | Signaturen                                                                                                    |
|                                                                   | Zeitpläne                                                                                                    |
|                                                                   | Konten                                                                                                    |
|                                                                   |                                                                                                    |

Bitte klicken Sie mit der rechten Maustaste auf Ihr Konto und wählen dann mit einem Rechtsklick "Konto öffnen" aus, alternativ können sie auch einen Doppelklick auf Ihr E-Mail-Konto ausführen.

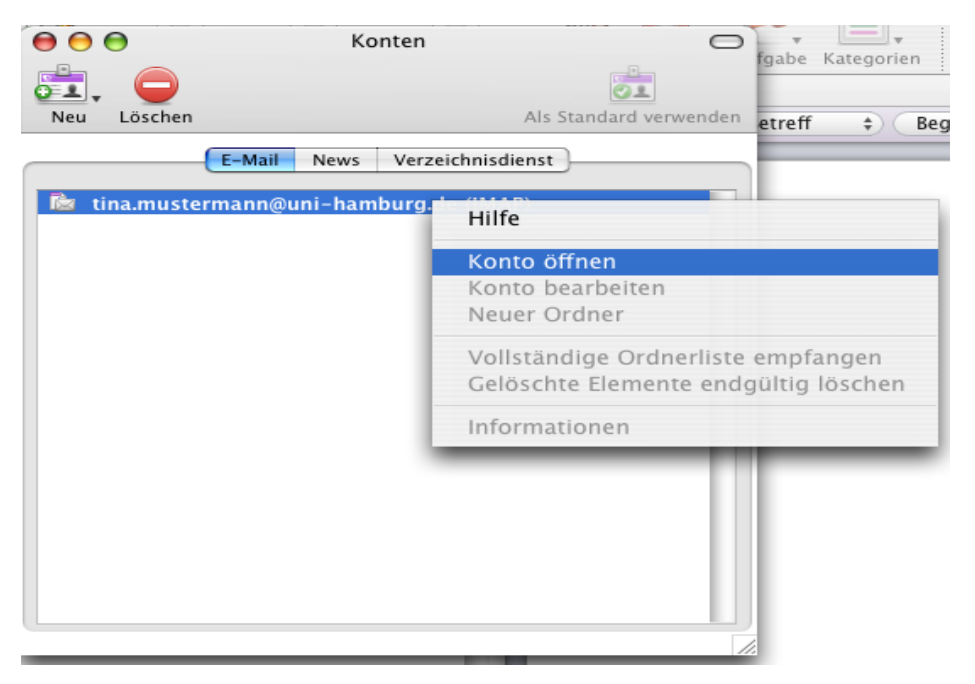

Universität Hamburg RRZ ~ Schlüterstraße 70 ~ 20146 Hamburg 37 / 39

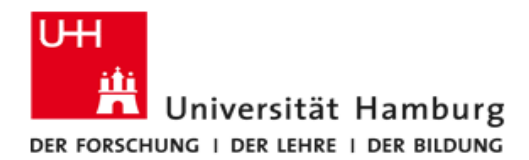

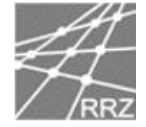

Bitte wählen sie den Radiobutton "Klicken Sie hier, um erweiterte Empfangsoptionen anzuzeigen" aus.

| Konto in Zeitolan | "Alles sende    | o und emofor     | an" aufneh    | man            |
|-------------------|-----------------|------------------|---------------|----------------|
| Persönliche Daten | Alles sender    | in unu emprai    | igen aumen    | inen           |
| Name:             | Tina Musterfi   | rau              |               |                |
| E-Mail-Adresse:   | tina.musterfr   | au@uni-hamb      | urg.de        |                |
| -Mail emofangen   |                 |                  |               |                |
| Konto-ID:         | rzhv008         |                  |               |                |
| IMAP-Server:      | mailhost.uni-   | -hamburg.de      |               |                |
| Kennwort:         | ••••••          |                  |               |                |
|                   | 🗹 Kennwor       | t im Mac OS-     | Schlüsselbur  | id speichern   |
|                   | Klicken Sie hie | r, um erweiterte | Empfangsoptio | nen anzuzeigen |
| E-Mail senden     |                 |                  |               |                |
| SMTP-Server:      | mailhost.uni-   | -hamburg.de      |               |                |
|                   | Klicken Sie hie | r, um erweiterte | Sendeoptionen | anzuzeigen     |
|                   |                 |                  |               |                |

Nun klicken sie bitte in das kleine Kästchen vor dem Text- Feld "IMAP-Dienst erfordert eine sichere Verbindung (SSL)", anschließend sollte dort ein Häkchen gesetzt sein. Nach einem Klick in die linke obere Ecke und einem letzten Klick auf "OK" beenden Sie die Konfiguration.

|                   | Konto bearbeiten                                       |
|-------------------|--------------------------------------------------------|
| Kontosi           | nstallungen Ontionen Enveitert E-Mail-Sicherheit       |
| Kontoel           | nstenangen Optionen Erweitert E-man-sichermeit         |
| Kontoname: 1i-ham | burg.de                                                |
| Konto in Zeitplan | "Alles senden und empfangen" aufnehmen                 |
| Persönliche Daten |                                                        |
| Name:             | Tina Musterfrau                                        |
| E-Mail-Adresse:   | tina.musterfrau@uni-hamburg.de                         |
| E-Mail empfangen  |                                                        |
| Konto-ID:         | rzhv008                                                |
| IMAP-Server:      | mailhost.uni-hamburg.de                                |
| Kennwort:         |                                                        |
|                   | Kennwort im Mac OS-Schlusselbund speichern             |
|                   | MAP-Dienst erfordert eine sichere Verbindung (SSL)     |
| E-Mail senden     | Standard-IMAP-Anschluss außer Kraft setzen: 993        |
| SMTP-Server:      | Immer sicheres Kennwort verwenden                      |
|                   | Nicken Sie mer, um erweiterte sendeoprionen anzazeigen |
|                   |                                                        |
|                   |                                                        |
|                   | (Abbrechen) (OV                                        |
|                   | Abbrechen                                              |

Universität Hamburg RRZ ~ Schlüterstraße 70 ~ 20146 Hamburg 38 / 39

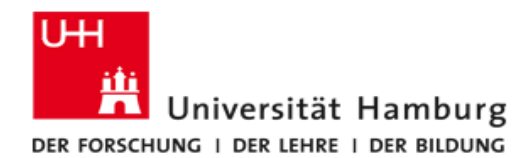

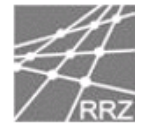

## **Hinweise für Handys und SMARTPHONES**

Für die Umstellung Ihres Smartphones brauchen sie folgende Daten:

#### **Email Versand:**

SMTP Port 25 (kein SSL) mailhost.uni-hamburg.de unter Verwendung von Kennung und Passwort.

#### **Email Empfang:**

IMAP SSL Port 993 mailhost.uni-hamburg.de

Mit diesen Daten und Ihrer Betriebsanleitung Ihres Handys oder SMARTPHONES sollten Sie in der Lage sein den Empfang umzustellen.

#### Kurzanleitung für Fortgeschrittene Anwender

Posteingangsserver: mailhost.uni-hamburg.de Postausgangsserver (SMTP): mailhost.uni-hamburg.de IMAP SSL Port:993 SMTP STARTTLS/TLS Port:25 Authentifizierung: Passwort/normal Submission Port:587 (oftmals funktioniert im Ausland der Mailversand via Port

(oftmals funktioniert im Ausland der Mailversand via Port 25 nicht, weil viele Provider den Port sperren, in diesem Fall hilft meistens der Port 587 weiter)